# Brugervejledning til AstaExtended version 2.0.0

Brugervejledning til programmet AstaExtended – en udvidet version af programmet ASTA (Aflevering af Statistikfiler Til Arkiv), der kan anvendes i forbindelse med produktion, test og konvertering af en afleveringspakke med forskningsdata til Rigsarkivet, der overholder krav i bilag 9 til Bekendtgørelse om arkiveringsversioner nr. 128.

Rigsarkivet marts 2020

# Indhold

| 0.   | Læsevejledning til AstaExtended brugervejledningen                 | 2 |
|------|--------------------------------------------------------------------|---|
| Α    | . Vejledningens målgruppe og anvendelse                            | 2 |
| В    | . Henvisning til øvrig vejledning                                  | 2 |
| C    | Lovgivning og retsforskrifter                                      | 2 |
| D    | . Definitioner                                                     |   |
| 1.   | AstaExtended – program til Aflevering af Statistikfiler Til Arkiv  | 3 |
| Α    | . Hvad er en afleveringspakke?                                     |   |
| В    | . Hvor finder jeg AstaExtended?                                    |   |
| C    | Systemtekniske krav til din computer, når du anvender AstaExtended |   |
| D    | . Tjekliste: Vigtige trin før brug af AstaExtended                 |   |
| E.   | Gennemgang af brugergrænsefladen i AstaExtended                    | 6 |
| F.   | Skab afleveringspakke                                              | 7 |
| G    | . Test afleveringspakke                                            |   |
| Н    | . Kontroller at udtræk fra AstaExtended er tabsfrit                |   |
| ١.   | Rediger afleveringspakke                                           |   |
| J.   | Konverter afleveringspakke til arkiveringsversion                  |   |
| K    | Skab udleveringsformat                                             |   |
| L.   | Batchkørsel af flere tests                                         |   |
| N    | 1. AstaExtended support i Rigsarkivet                              |   |
| Bila | g 1                                                                |   |
| Α    | . SPSS – forberedelse af statistikfilen før udtræk                 |   |
| В    | . Stata – forberedelse af statistikfilen før udtræk                |   |
| C    | SAS – forberedelse af statistikfilen før udtræk                    |   |

#### 0. Læsevejledning til AstaExtended brugervejledningen

Offentlige myndigheder, herunder forskningsinstitutioner, er forpligtet til at aflevere en kopi af data og dokumenter af bevaringsværdige forskningsdata. Hvis de forskningsdata, der skal afleveres stammer fra statistikfiler eller tilsvarende (fx regneark), kaldes afleveringsformatet en afleveringspakke. Statslige myndigheder skal aflevere til Rigsarkivet. Kommuner og regioner kan vælge, om de vil aflevere til Rigsarkivet eller oprette deres eget arkiv.

Rigsarkivet har fastsat en række bestemmelser for en afleveringspakke af hensyn til bevaring og fremtidig brug af data, som alle myndigheder skal overholde ved aflevering. Disse bestemmelser er beskrevet i Rigsarkivets bekendtgørelse om arkiveringsversioner, bilag 9: Afleveringspakke for visse typer af forskningsdata.

Rigsarkivet har udviklet værktøjet ASTA (Aflevering af Statistikdata Til Arkiv), der kan anvendes til produktion og test af en afleveringspakke. ASTA kan downloades fra Rigsarkivets hjemmeside www.sa.dk.

Værktøjet AstaExtended er en udvidet version af ASTA, der også indeholder funktionen "Konverter til AV" til konvertering af en afleveringspakke til en arkiveringsversion og funktionen "Skab udleveringsformat" til konvertering af en arkiveringsversion til en SPSS-fil.

#### AstaExtended brugervejledningen beskriver hvordan du anvender programmet.

#### A. Vejledningens målgruppe og anvendelse

AstaExtended brugervejledningen henvender sig til arkiver, som konverterer afleveringspakker med data fra statistikfiler i formaterne SAS, Stata og SPSS til arkiveringsversioner. Det kan fx være Rigsarkivet, Stadsarkiver og andre arkivinstitutioner der bevarer data i henhold til specifikationerne i bekendtgørelse om arkiveringsversioner nr. 128.

#### B. Henvisning til øvrig vejledning

Foruden AstaExtended brugervejledningen har Rigsarkivet udarbejdet andre vejledninger, der har betydning for produktion og aflevering af afleveringspakker:

- Quickguide til produktion og test af en afleveringspakke med ASTA/AstaExtended
- Vejledning til bilag 9 om afleveringspakker i bekendtgørelse om arkiveringsversioner nr. 128
- Vejledning til produktion af afleveringspakke med data fra regneark eller csv-filer
- Vejledning til Skab archiveIndex
- Vejledning til Skab contextDocumentationIndex
- Vejledning om konvertering af dokumenter til TIFF
- Vejledning om UTF-8
- Eksempelafleveringspakke med statistikdata FD.18005
- Eksempelarkiveringsversion med statistikdata AVID.SA.18005.1

Alt vejledningsmateriale samt programmer kan tilgås fra Rigsarkivets hjemmeside www.sa.dk.

#### C. Lovgivning og retsforskrifter

Information om lovgivning m.v. findes på Rigsarkivets hjemmeside www.sa.dk.

#### **D. Definitioner**

Afleveringspakker med data fra statistikfiler består overordnet set af kontekstdokumenter, der skal afleveres i Rigsarkivets arkivformater, udtræk af data og metadata fra de statistikfiler, som skal afleveres, samt to indeksfiler i xml-format, der indeholder overordnet metadata om de afleverede data og kontekstdokumenterne.

Arkivformater: Rigsarkivet benytter 6 arkivformater: TIFF, JPEG2000, MP3, WAV, MPEG2 og MPEG4.

**Arkiveringsversioner med data fra statistikfiler** er bevaringsformatet. Indhold og struktur af en arkiveringsversion med data fra statistikfiler skal overholde specifikationerne i bekendtgørelse om arkiveringsversioner nr. 128 bilag 1-8.

#### 1. AstaExtended - program til Aflevering af Statistikfiler Til Arkiv

#### A. Hvad er en afleveringspakke?

Som en del af Rigsarkivets krav til aflevering af statistiske data, skal data fra de oprindelige statistikfiler udtrækkes til en afleveringspakke og testes inden aflevering til arkivet. AstaExtended er et værktøj, der er udviklet til at hjælpe med at skabe og teste en afleveringspakke.

Afleveringspakken skal følge nogle specifikke krav vedrørende mappestruktur, navngivning af mapper, filer, datatyper, variabelnavne, variabellabels, formatnavne, manglende værdier osv. Alle krav til en afleveringspakke findes under Bilag 9 i Bekendtgørelse om arkiveringsversioner.

En afleveringspakke kan for eksempel se sådan ud:

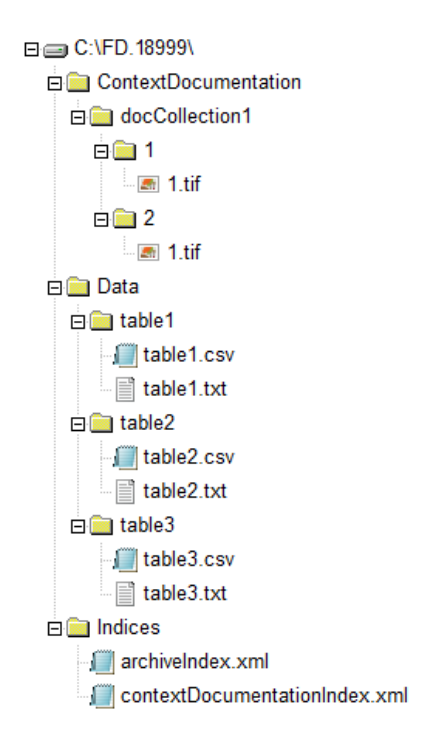

#### B. Hvor finder jeg AstaExtended?

AstaExtended findes kun til Windows og kan downloades fra Rigsarkivets hjemmeside.

#### C. Systemtekniske krav til din computer, når du anvender AstaExtended

Nedenfor kan du se hvilke styresystemer, internet browsere og versioner af statistikprogrammer, som AstaExtended er testet til at kunne fungere på.

Anvender du andre styresystemer, internetbrowsere eller statistikprogramversioner kan det ikke garanteres, at AstaExtended virker fejlfrit.

#### Styresystemer:

AstaExtended er testet på følgende styresystemer:

• Windows 7 og 10

#### Internetbrowsere:

Testloggen i AstaExtended med visning af vejledning under fejl-ID'er virker i følgende browsere:

- Google Chrome, Version 77.0.3865.90 (Officiel version) (64-bit)
- Mozilla Firefox, version 69.0.2 (64-bit)
- Microsoft Internet explorer 11 [Husk evt. at tillade blocked content for at se fejl-ID'erne]
- Microsoft Edge, version 17.17134
- Safari version 11.1.2 (13605.3.8)

#### Statistikprogrammer

Export scripts til udtræk af data og metadata fra statistikfilerne kan eksekveres i følgende versioner af statistikprogrammerne

- SAS v. 9.4
- SPSS v. 24
- Stata v. 14.2

#### Øvrige systemtekniske krav

Optimal skærmopløsning er 1920 x 1080 eller 1920 x 1200. Anvendes en mindre opløsning kan nogle knapper være skjulte i AstaExtended.

Da AstaExtended installeres på din computer, skal du have administrative rettigheder på din computer for at kunne køre programmet.

#### D. Tjekliste: Vigtige trin før brug af AstaExtended

Følgende trin bør tjekkes eller udføres, før du skaber en afleveringspakke med AstaExtended. Bilag 1 i slutningen af dette dokument giver en grundig gennemgang af, hvordan du i de forskellige statistikprogrammer SPSS, Stata og SAS sikrer dig, at tjeklistens punkter 1-8 er opfyldt.

| NR.                                   | OPGAVE                                                                                                    | UDFØRT |
|---------------------------------------|----------------------------------------------------------------------------------------------------|--------|
|                                       | GENERELT                                                                                                    |        |
| 1. Tjek/installer<br>statistikprogram | Tjek at du har et statistikprogram, der kan åbne den fil,<br>du skal lave udtræk fra med AstaExtended, installeret<br>på den PC, du anvender AstaExtended på. |        |

| 2. Ny mappe med kopi af       | Opret en ny mappe på computeren med en kopi af alle         |  |
|-------------------------------|-------------------------------------------------------------|--|
| materiale                     | data og dokumenter, der skal afleveres. Dvs.                |  |
|                               | statistikfilerne, der skal afleveres.                       |  |
|                               | kontekstdokumenterne, som fremgår af                        |  |
|                               | afleveringsbestemmelsen, og de to indeksfiler.              |  |
|                               |                                                             |  |
|                               | Navngiv evt. mappen med afleveringspakkens                  |  |
|                               | løbenummer, der fremgår af arkivets                         |  |
|                               | afleveringsbestemmelse.                                     |  |
|                               | STATISTIK DATAFILER                                         |  |
| 3. Datafiler                  | Datafilerne er enten i SPSS-, SAS- eller Stata-format.      |  |
|                               | Datafilerne skal være indkodet som i UTF-8.                 |  |
| 4. Variable i datafiler       | Variabelnavne må ikke være længere end 128 tegn,            |  |
|                               | starte med et tal eller inkludere blanke mellemrum eller    |  |
|                               | specialtegn, såsom %.                                       |  |
|                               |                                                             |  |
|                               | Alle variable i filen skal have variabel labels, der        |  |
|                               | beskriver deres indhold.                                    |  |
| 5. Variable type/format       | Alle variable skal have tildelt type/format, der er         |  |
|                               | accepteret af Rigsarkivet, jf. bilag 9, figur 9.3 i         |  |
|                               | bekendtgørelse om arkiveringsversioner. De må ikke          |  |
|                               | være standard formateret.                                   |  |
| 6. Value labels               | Alle værdier i value labels skal være unikke og             |  |
|                               | specificeret.                                               |  |
|                               |                                                             |  |
|                               | I tilfælde af at nogle værdier ikke er specificeret (for    |  |
|                               | eksempel i en Likert skala hvor kun den første og sidste    |  |
|                               | værdi har specificeret labels), skal dette beskrives i      |  |
|                               | beskrivelsen til variablen (variable label), fx med teksten |  |
|                               | "Skala anvendt. Ikke alle koder har kodebeskrivelse."       |  |
| 7. Missing values             | Manglende værdier må kun anvendes på numeriske og           |  |
|                               | kategoriske variable og dette skal være konsekvent.         |  |
|                               |                                                             |  |
|                               | Kontakt Rigsarkivets datamanager for forskningsdata,        |  |
|                               | hvis du anvender koder for manglende værdier i              |  |
|                               | variable med typerne tekst, tidspunkt eller dato.           |  |
|                               |                                                             |  |
|                               | Alle koder for manglende værdier skal også tildeles en      |  |
|                               | værdi i value labels.                                       |  |
| 8. Referencer (ved aflevering | Når der afleveres mere end et datasæt i den samme           |  |
| af flere datasæt)             | atieveringspakke med en reference mellem disse              |  |
|                               | statistiske filer (en fletningsnøgle) skal flettevariable   |  |
|                               | nave samme type/format og længde.                           |  |
| 0. Codkondolog fra arbitet    | KUNTEKSTUUKUIVIENTATIUN                                     |  |
| 9. Goakendelse fra arkivet    | KONTEKSTOOKUMENTATIONSTIIEN                                 |  |
|                               | contextDocumentationIndex.xml skal godkendes af             |  |
|                               | arkivet inden den indgar i atleveringspakken. Filen         |  |
|                               | specificerer alle de ekstra dokumenter, der er              |  |
|                               | Inkluderet i afleveringspakken. Se "Vejledning til Skab     |  |
|                               | contextDocumentationindex'.                                 |  |

| 10. TIFF dokumenter         | Hvert dokument registreret i<br>kontekstdokumentationsfilen skal konverteres til TIFF<br>eller et andet arkivformat. Se 'Vejledning i konvertering<br>af dokumenter til TIFF'.                       |  |
|-----------------------------|----------------------------------------------------------------------------------------------------|--|
|                             | ARKIVBESKRIVELSESFIL                                                                                                    |  |
| 11. Godkendelse fra arkivet | Arkivbeskrivelsesfilen skal godkendes af arkivet, inden<br>den indgår i afleveringspakken. Filen indeholder<br>overordnede metadata om de afleverede data. Se<br>'Vejledning til Skab archiveIndex'. |  |

#### E. Gennemgang af brugergrænsefladen i AstaExtended

#### Elementer i hovedmenuen (Boks 1 omgivet af orange streg i figur 1)

På venstre side i AstaExtended under Rigsarkivets logo findes hovedmenuen. Den første del af menuen er en forside, der introducerer ASTA/ AstaExtended og viser, hvordan struktur og indhold af en afleveringspakke ser ud.

| 🄹 ASTA                                                                                                    |                                                                                                    | – 🗆 X                                                                                                    |
|----------------------------------------------------------------------------------------------------|----------------------------------------------------------------------------------------------------|----------------------------------------------------------------------------------------------------|
| Rigsarkivet                                                                                                    | Forside                                                                                                    | ASTA                                                                                                    |
| Forside<br>Skab<br>afleveringspakke<br>Rediger<br>afleveringspakke<br>Test<br>afleveringspakke<br>Skab<br>udleveringsformat<br>Vejledning<br>FAQ<br>Hjælp<br>Genstart ASTA | <ul> <li>ASTA - Aflevering af Statistikfiler Til Arkiv</li> <li>ASTA er Rigsarkivets værktøj til understøttelse af arbejdet med aflevering af data fra statistikfiler til arkiv.</li> <li>Du kan downloade den nyeste version af ASTA fra Rigsarkivets hjemmeside.</li> <li>Data fra statistikfiler skal afleveres i form af en afleveringspakke.</li> <li>Med ASTA kan du lave udtræk fra statistikfiler i formaterne SAS, Stata og SPSS til en afleveringspakke og teste om den overholder de krav, som er specificeret for en afleveringspakke i bilag 9 i bekendtgørelsen om arkiveringsversioner.</li> <li>Bekendtgørelsen og nyttige vejledninger finder du under Vejledning</li> <li>© 2019 ASTA - Aflevering af Statistikfiler Til Arkiv - Version: 2.0.0</li> </ul> | C (FD. 1899)<br>C ContextDocumentation<br>C docCollection<br>C 1<br>C 1<br>C 1<br>C 1<br>C 1<br>C 1<br>C 1<br>C 1 |

Figur 1: Forsiden i AstaExtended

Boks 1 — Hovedmenuboks med 7 forskellige arbejdsniveauer.

Boks 2 \_\_\_\_\_ Detaljeret underniveau af det valgte hovedmenuniveau.

Efter forsiden er der følgende tre hovedfunktioner i programmet.

- Skab afleveringspakke Ved at klikke på dette menupunkt kan du straks starte processen med at skabe en afleveringspakke, som består af 5 trin:
  - 1. Oprette afleveringspakkens mappestruktur
  - 2. Udtrække data og metadata fra statistikfilen/-erne
  - 3. Indtaste informationer om statistikfilen/-erne

- 4. Placere indeksfilerne
- 5. Placere kontekstdokumenterne
- **Rediger afleveringspakke** Under dette menupunkt kan du uploade eventuelt nye eller manglende indeksfiler og kontekstdokumenter til en eksisterende afleveringspakke.
- **Test afleveringspakke** Dette menupunkt skal du anvende til test af afleveringspakken, når afleveringspakken er skabt. Dette er et vigtigt trin før aflevering til arkiv, fordi funktionen validerer, om afleveringspakkens struktur og indhold overholder de krav, der er specificeret i "Bilag 9 Afleveringspakke for visse typer af forskningsdata" til bekendtgørelse om arkiveringsversioner. Når Rigsarkivet modtager afleveringspakken, anvender Rigsarkivet samme værktøj til test, og hvis kravene ikke er overholdt, bliver arkivskaber bedt om at justere afleveringspakken og indsende den igen. Derfor anbefales det, at køre testen, for at rette eventuelle fejl og mangler vist i testloggen. Dette skal gøres, indtil testen kører uden fejl.

Den tredje del af hovedmenuen indeholder supportinformation om ASTA og anden relevant information til aflevering af data fra statistikfiler til Rigsarkivet.

#### F. Skab afleveringspakke

#### Forberedelse før anvendelse af funktionen Skab afleveringspakke

Jævnfør tjeklisten i punkt D bør du bl.a. have følgende klar inden du påbegynder skabelsen af afleveringspakken med AstaExtended:

- Afleveringspakkens løbenummer, som blev oplyst i arkivets afleveringsbestemmelse.
- En ny mappe med kopier af al materiale, som skal indgå i afleveringspakken inkl. de kopier af de statistikfiler, som skal afleveres til arkivet
- Du skal sikre dig at statistikfilerne overholder krav i bilag 9, jf. 3-8 i afsnit 1 punkt D.
- Godkendte versioner af indeksfilerne archiveIndex.xml og contextDocumentationIndex.xml.
- Alle kontekstdokumenter registreret i filen contextDocumentationIndex.xml konverteret til et af arkivformaterne TIFF, JPEG-2000, MP3-, WAVE- eller MPEG.
- En beskrivelse af datasættet.
- Oplysninger om nøglevariablen i filen (hvis den findes).
- I tilfælde af at flere datafiler i afleveringspakken kan sammenflettes, skal du have oplysninger parat om hvilke datasæt, der kan sammenflettes samt over, hvilke variable denne sammenfletning sker.

#### Mappestruktur

Når du klikker på menupunktet '**Skab afleveringspakke**' åbner siden vist i figur 2, hvor du kan skabe afleveringspakken mappestruktur.

- 1. Indtast **løbenummeret** på afleveringspakken i overensstemmelse med det løbenummer, der er tildelt af arkivet og som fremgår af din afleveringsbestemmelse. Hvis det tildelte afleveringspakkenavn er FD.12345, skal du skrive 12345 i indtastningsfeltet.
- 2. Vælg destinationen, hvor afleveringspakken skal gemmes ved at klikke på knappen '**Browse**' og finde den rigtige mappe.
- 3. Klik på knappen '**Skab mappestruktur**' for at oprette afleveringsmappestrukturen. Bemærk, at du i bunden af den side, der fremkommer ved klik på denne knap, kan klikke på linket til den mappestruktur, der blev genereret (se figur 3).

| ASTA                                                                                                    |                                                                                                    | - 0                                                                                                    |
|----------------------------------------------------------------------------------------------------|----------------------------------------------------------------------------------------------------|----------------------------------------------------------------------------------------------------|
| Rigsarkivet                                                                                                    | Skab afleveringspakke                                                                                                    | ASTA                                                                                                    |
| Forside<br>Skab<br>afleveringspakke<br>Rediger<br>afleveringspakke<br>Test<br>afleveringspakke<br>Skab<br>udleveringsformat<br>Vejledning<br>FAQ | Scherbertrebertreb | <ul> <li>Checkliste</li> <li>Du bør have følgende klar, før du skaber en afleveringspakker</li> <li>Løbenummer for afleveringspakken - løbenummeret er udleveret af arkivet og fremgår af afleveringsbestemmelsen</li> <li>Statistikfilerne der skal indgå i afleveringspakken og afleveres til arkivet - husk at kvalitetssikre statistikfilerne før udtræk.</li> <li>Advarsel! Anvend altid en KOPI af din originale statistikfil!</li> <li>Indeksfilerne archivelndex.xml og contextDocumentationIndex.xml</li> <li>Kontekstdokumenterne der skal indgå i afleveringspakken.<br/>Kontekstdokumenterne skal konverteres til TIFF, JPEG-2000, MP3, WAVE eller MPEG inden de afleveres til arkivet</li> <li>Beskrivelse af statistikfilernes indhold</li> <li>Afklar nøglevariable - hvilke unikke variable i statistikfilerne skal angives som nøglevariable?</li> <li>Afklar referencer - over hvilke variable dannes referencer mellem</li> </ul> |
| Hjælp<br>Genstart ASTA                                                                                                    |                                                                                                    | hvilke statistikfiler i afleveringspakken?<br>Se <u>Quickguide.pdf</u> for mere vejledning i hvordan du kvalitetssikrer<br>statistikfilen og gør øvrige dokumenter klar før udtræk med ASTA.                                                                                                    |

Figur 2: Siden "Mappestruktur" under "Skab afleveringspakke" i AstaExtended

#### Udtræk data fra statistikfilen

Når du klikker på knappen 'Skab mappestruktur' (se forrige afsnit) fremkommer siden med funktion til at udtrække data og metadata fra statistikfilen vist i figur 3.

Udtræk af data og metadata fra statistikfilen består af tre trin.

I TRIN 1 i figur 3 vælger du den statistikfil, som udtrækket skal laves fra:

- 1. Vælg den kopi af din statistikfil du vil lave udtræk fra med 'Browse' knappen
- 2. Klik på 'Næste' for at gå til TRIN 2

#### TRIN 2: Kør eksport script

Data og metadata udtrækkes fra statistikfilen til en datafil (fx table1.csv) og en metadatafil (fx table1.txt), der overholder krav til struktur i bilag 9, ved at du kører en eksport syntaks fra et script, som AstaExtended automatisk har dannet på baggrund af den valgte statistikfil. I trin 2 i figur 4 skal du køre dette eksport script.

Sådan gør du:

 Luk ikke programmet AstaExtended mens du kører eksport scriptet, som du finder ved at klikke på 'her' i den grønne boks med teksten "Eksport script er dannet og ligger her". Ved klik på 'her' åbnes en stifinder med præcis placering for, hvor eksport scriptet er placeret. Eksportscriptet er navngivet med statistikfilens navn samt en script ekstension for henholdsvis SPSS (.sps), Stata (.do) eller SAS (.sas). Bemærk, at der i bunden af skærmbilledet er angivet scriptets præcise navn (generationsundersøgelsen.sps). Dobbeltklik på scriptfilen så den åbnes op i det tilsvarende statistikprogram, som du selv skal have installeret på computeren. Kør syntaksen i eksport scriptet. 2. Når scriptet er kørt færdigt, skal du vende tilbage til AstaExtended og klikke på knappen "**Næste**" for at gå til TRIN 3.

| 🔹 ASTA                      |                                                                                                    | – 🗆 X    |
|-----------------------------|----------------------------------------------------------------------------------------------------|----------|
| Rigsarkivet                 | Skab afleveringspakke                                                                                                    | ASTA     |
| Forside                     | Udtræk data fra statistikfilen                                                                                                    | FD.12345 |
| Skab                        | Du kan her udtrække data og metadata fra dine statistikfiler til afleveringspakken                                                 |          |
| afleveringspakke            | Udtrækket består af 3 trin for hver statistikfil:                                                                                  |          |
| Rediger<br>afleveringspakke | I RIN 1: Vælg statistikfil<br>TRIN 2: Kør eksport script i dit statistikprogram<br>TRIN 3: Indtast informationer om statistikfilen |          |
| Test<br>afleveringspakke    | Information! Du kan kun lave udtræk fra statistikfiler i formaterne SPSS, SAS og Stata.                                            |          |
| Skab                        | TRIN 1: Vælg statistikfilen som udtræk skal laves fra: ⑦                                                                           |          |
| udleveringsformat           | C:\Users\b030304\Desktop\12345\Generationsstudiet.sav Browse                                                                       |          |
| Vejledning                  | Næste 2                                                                                                    |          |
| FAQ                         | INFU: Mappestrukturen er skabt og placeret ner: [ <u>C:\Users\Dususu4\Desktop\12345</u> ]                                          |          |
| Hjælp                       |                                                                                                    |          |
| Genstart ASTA               |                                                                                                    |          |
|                             |                                                                                                    |          |
|                             |                                                                                                    |          |

Figur 3: Siden "Udtræk data fra statistikfilen" under "Skab afleveringspakke" i AstaExtended

| I ASTA                      |                                                                                                    | – 🗆 X                    |
|-----------------------------|----------------------------------------------------------------------------------------------------|--------------------------|
| Rigsarkivet                 | Skab afleveringspakke                                                                                                    | ASTA                     |
| Forside                     | Eksport script er dannet og ligger <u>her</u>                                                                                                    |                          |
| Skab<br>afleveringspakke    | TRIN 2: Kør eksport script                                                                                                    | FD.12345 - <u>table1</u> |
| Rediger<br>afleveringspakke | Sådan gør du:<br>1. Lad ASTA være åbent (luk ikke dette program ned!)<br>2. Åben eksport scriptet i Statistikprogrammet SPSS Statistics og kør scriptet uændret<br>a. Holl beste for ander for ander for an ander for an ander for an ander for an ander for an ander for an ander for an ander for an ander for an ander for an ander for an an ander for an an an ander for an an an an an an an an an an an an an |                          |
| Test<br>afleveringspakke    | 3. Vend tilbage til ASTA, når scriptet er kørt færdigt og klik på knappen "Næste" nedenfor      Næste      2                                                                                                    |                          |
| Skab<br>udleveringsformat   | INFO: Eksport scriptet Generationsstudiet.sps er dannet og ligger her: [C:\Users\b030304\Desktop\12345]                                                                                                    |                          |
| Vejledning                  |                                                                                                    |                          |
| FAQ                         |                                                                                                    |                          |
| Hjælp                       |                                                                                                    |                          |
| Genstart ASTA               |                                                                                                    |                          |
|                             |                                                                                                    |                          |
|                             |                                                                                                    |                          |

Figur 4: Siden "TRIN 2: Kør eksport script" under "Skab afleveringspakke" i AstaExtended

#### TRIN 3: Indtast informationer om statistikfilen

I trin 3 i figur 5 skal du indtaste informationer om den valgte statistikfil.

| 🔹 ASTA                      |                                                         |                                           | - 🗆 X                    |
|-----------------------------|---------------------------------------------------------|-------------------------------------------|--------------------------|
| RIGSARKIVET                 | Skab afleverin                                          | gspakke                                   | ASTA                     |
| Forside                     | Oer er udtrukke                                         | et data- og metadata fra statistikfilen   |                          |
| Skab<br>afleveringspakke    | TRIN 3: Indtast inform                                  | ationer om statistikfilen                 | FD.12345 - <u>table1</u> |
| Rediger<br>afleveringspakke | * Feltet skal udfyldes<br>Datafilnavn* (uden extension) | Bern () 1                                 |                          |
| Test<br>afleveringspakke    | Datafilbeskrivelse"                                     | Oplysninger om børn i generationsstudiet. |                          |
| Skab<br>udleveringsformat   | Nøglevariabel                                           | userid T                                  |                          |
| Vejledning                  |                                                         | Tilføj variabel<br>Fortryd nøglevariabel  |                          |
| FAQ                         | Næste 5                                                 |                                           |                          |
| Hjælp                       |                                                         |                                           |                          |
| Genstart ASTA               |                                                         |                                           |                          |

Figur 5: Siden "TRIN 3: Indtast informationer om statistikfilen" under "Skab afleveringspakke" i AstaExtended

- 1. Angiv datasættets navn, som de benævnes i brugssammenhæng (obligatorisk)
- Angiv en beskrivelse af datasættets indhold, maksimalt 4096 tegn (obligatorisk) Hvis du har en unik nøglevariabel i datafilen, skal du følge trin 3 og 4. Ellers gå til trin 5
- 3. Klik på den lille pil og vælg nøglevariablen fra dropdown menuen, der fremkommer
- 4. Klik på 'Tilføj variabel' for at inkludere den valgte variabel Hvis din nøglevariabel er sammensat af flere variable, fortsæt med trin 3 og 4, indtil alle variable er valgt. Den valgte nøglevariabel kan slettes igen ved at klikke på knappen 'Fortryd nøglevariabel'.
- 5. Klik på 'Næste' for at gå til næste side

#### Dataudtrækket er færdigt

Ved klik på "Næste" i forrige TRIN 3, fremkommer siden vist i figur 6 med en bekræftelse på, at dataudtrækket er færdigt for den valgte fil. Bemærk at der under INFO vises links til de generede data- og metadatafiler, fx table1.csv og table1.txt.

Du kan nu vælge at lave udtræk fra andre statistikfiler, der skal afleveres i samme afleveringspakke.

- Klik på knappen "Nyt udtræk", hvis du ønsker at lave udtræk fra flere statistikfiler. Dette trin vil tage en tilbage til TRIN 1 på siden "Udtræk data fra statistikfilen", hvor du vælger den statistikfil, der skal laves udtræk fra.
- 2. Klik på knappen "Næste", hvis afleveringspakken ikke skal indeholde udtræk fra flere statistikfiler.

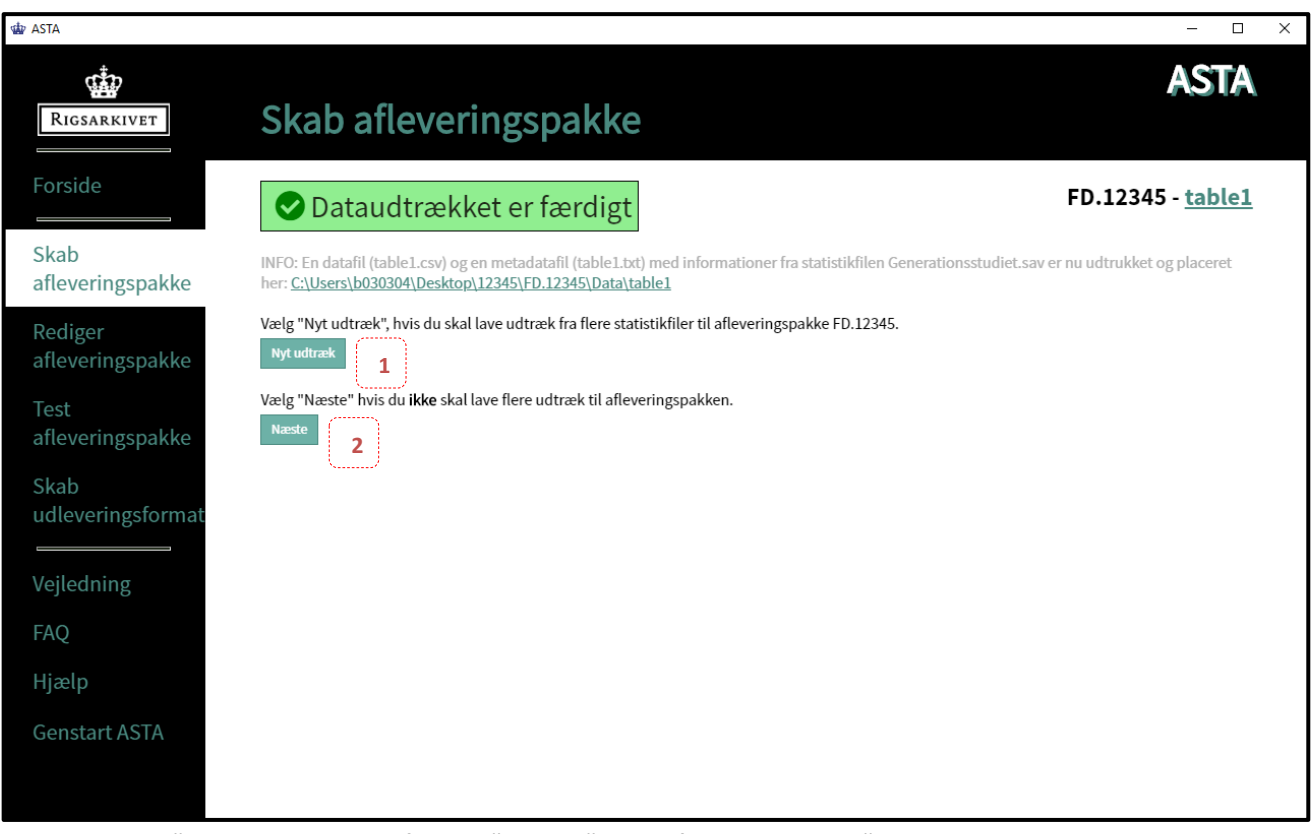

Figur 6: Siden "Dataudtrækket er færdigt" under "Skab afleveringspakke" i AstaExtended

#### Placering af indeksfiler i afleveringspakken

Du skal nu placere indeksfilerne i afleveringspakken, se figur 7.

| 🔹 ASTA                      |                                                                                                    | – 🗆 X    |
|-----------------------------|----------------------------------------------------------------------------------------------------|----------|
| Rigsarkivet                 | Skab afleveringspakke                                                                                                  | ASTA     |
| Forside                     | Oe valgte kontrolfiler er kopieret til mappen                                                                          |          |
| Skab<br>afleveringspakke    | Placer indeksfiler i afleveringspakken                                                                                 | FD.12345 |
| Rediger<br>afleveringspakke | Her kan du placere indeksfilerne archivelndex.xml og contextDocumentationIndex.xml korrekt i afleveringspakke FD.12345 |          |
| Test<br>afleveringspakke    | Vælg archiveIndex.xml filen: 🔞                                                                                         |          |
| Skab<br>udleveringsformat   | C:\Users\b030304\Desktop\12345\Indexfiler\archiveIndex.xml Browse                                                      |          |
| Vejledning                  | C:\Users\b030304\Desktop\12345\Indexfiler\contextDocumentationIndex.xml Browse                                         |          |
| FAQ                         | 3                                                                                                    |          |
| Hjælp                       |                                                                                                    |          |
| Genstart ASTA               |                                                                                                    |          |
|                             |                                                                                                    |          |

Figur 7: Siden "Placer indeksfiler i afleveringspakken" under "Skab afleveringspakke" i AstaExtended

- 1. Vælg filen *archiveIndex.xml* ved brug af '**Browse**' knappen.
- 2. Vælg filen *contextDocumentationIndex.xml* ved brug af '**Browse**' knappen.
- 3. Klik på knappen 'Næste' for at uploade de valgte filer.

#### Placering af kontekstdokumenter i afleveringspakke

Du skal nu placere kontekstdokumenterne, der er registreret i contextDocumentationIndex.xml i afleveringspakken, se figur 8a.

| Skab a                                                                                               | fleveringsp                                                                                                    | ASTA                                                                                                    |
|----------------------------------------------------------------------------------------------------|----------------------------------------------------------------------------------------------------|----------------------------------------------------------------------------------------------------|
| <b>Inde</b>                                                                                          | ksfilerne er plad                                                                                                    | ceret                                                                                                    |
| <b>Placer kon</b><br>Du skal tilføje ne<br>Du kan kun place<br>Hvis et konteksto<br>Hvis du ikke har | tekstdokumenter<br>denstående kontekstdokum<br>ere en fil per dokumentmap<br>dokument ikke tilføjes, opret<br>kontekstdokumenterne klar     | r <b>i afleveringspakken</b> .<br>pe.<br>ttes en tom dokumentmappe navngivet med mappenummeret.<br>; kan du udskrive dokumentlisten og tilføje dem manuelt senere.                                                                                                    |
| Information! Ke                                                                                      | ontekstdokumenter skal kor                                                                                                    | werteres til bevaringsformat før de afleveres til arkiv, fx .tif eller .mp3                                                                                                    |
| Dokument                                                                                             | iste<br>Dokumenttitel                                                                                                    | Vælg dokument                                                                                                    |
| Dokumenti<br>Mappenummer                                                                             | Dokumenttitel Afleveringsbestemmelse                                                                                                    | Vælg dokument           C:\Users\b030304\Desktop\12345\Kontekstdokumenter_18005\Tiff\Afleveringsbestemmelse.tif         Browse                                                                                                    |
| Dokumentl<br>Mappenummer<br>1<br>2                                                                   | iste<br>Dokumenttitel<br>Afleveringsbestemmelse<br>Projektbeskrivelse                                                                       | Vælg dokument           C:\Users\b030304\Desktop\12345\Kontekstdokumenter_18005\Tiff\Afleveringsbestemmelse.tif         Browse           C:\Users\b030304\Desktop\12345\Kontekstdokumenter_18005\Tiff\Projektbeskrivelse til generation         Browse                                                                                                    |
| Dokumentl<br>Mappenummer<br>1<br>2<br>3                                                              | iste<br>Dokumenttitel<br>Afleveringsbestemmelse<br>Projektbeskrivelse<br>Indsamlingsmetode                                                  | Vælg dokument           C:\Users\b030304\Desktop\12345\Kontekstdokumenter_18005\Tiff\Afleveringsbestemmelse.tif         Browse           C:\Users\b030304\Desktop\12345\Kontekstdokumenter_18005\Tiff\Projektbeskrivelse til generation         Browse           C:\Users\b030304\Desktop\12345\Kontekstdokumenter_18005\Tiff\Kvalitativ indsamlingsmetode.tf         Browse                                                                                                    |
| Dokumenti<br>Mappenummer<br>1<br>2<br>3<br>4                                                         | iste<br>Dokumenttitel<br>Afleveringsbestemmelse<br>Projektbeskrivelse<br>Indsamlingsmetode<br>Datamanagementplan                            | Vælg dokument           C:\Users\b030304\Desktop\12345\Kontekstdokumenter_18005\Tiff\Afleveringsbestemmelse.tif         Browse           C:\Users\b030304\Desktop\12345\Kontekstdokumenter_18005\Tiff\Projektbeskrivelse til generation         Browse           C:\Users\b030304\Desktop\12345\Kontekstdokumenter_18005\Tiff\Kvalitativ indsamlingsmetode.tf         Browse           C:\Users\b030304\Desktop\12345\Kontekstdokumenter_18005\Tiff\Datamanagementplan_generatic         Browse                                                                                                    |
| Dokumenti<br>Mappenummer<br>1<br>2<br>3<br>4<br>5                                                    | iste<br>Dokumenttitel<br>Afleveringsbestemmelse<br>Projektbeskrivelse<br>Indsamlingsmetode<br>Datamanagementplan<br>Protokol                | Vælg dokument         C:\Users\b030304\Desktop\12345\Kontekstdokumenter_18005\Tiff\Afleveringsbestemmelse.tif       Browse         C:\Users\b030304\Desktop\12345\Kontekstdokumenter_18005\Tiff\Projektbeskrivelse til generation       Browse         C:\Users\b030304\Desktop\12345\Kontekstdokumenter_18005\Tiff\Kvalitativ indsamlingsmetode.tf       Browse         C:\Users\b030304\Desktop\12345\Kontekstdokumenter_18005\Tiff\Datamanagementplan_generative       Browse         C:\Users\b030304\Desktop\12345\Kontekstdokumenter_18005\Tiff\Datamanagementplan_generative       Browse         Vælg sti med knappen       Browse                                           |
| Dokumenti<br>Mappenummer<br>1<br>2<br>3<br>4<br>5<br>6                                               | iste<br>Dokumenttitel<br>Afleveringsbestemmelse<br>Projektbeskrivelse<br>Indsamlingsmetode<br>Datamanagementplan<br>Protokol<br>Spørgeskema | Vælg dokument         C:\Users\b030304\Desktop\12345\Kontekstdokumenter_18005\Tiff\Afleveringsbestemmelse.tif       Browse         C:\Users\b030304\Desktop\12345\Kontekstdokumenter_18005\Tiff\Projektbeskrivelse til generation       Browse         C:\Users\b030304\Desktop\12345\Kontekstdokumenter_18005\Tiff\Fvalitativ indsamlingsmetode.tf       Browse         C:\Users\b030304\Desktop\12345\Kontekstdokumenter_18005\Tiff\Datamanagementplan_generative       Browse         C:\Users\b030304\Desktop\12345\Kontekstdokumenter_18005\Tiff\Datamanagementplan_generative       Browse         Vælg sti med knappen       Browse         Vælg sti med knappen       Browse |

Figur 8a: Siden "Placer kontekstdokumenter i afleveringspakken" under "Skab afleveringspakke" i AstaExtended

- Alle kontekstdokumenter registreret I contextDocumentationIndex.xml vises i en dokumentliste. Klik på knappen 'Browse' ud for hvert dokument og vælg det kontekstdokument, der svarer til dokumenttitlen i dokumentlisten. Hvis du ikke har alle kontekstdokumenter klar, kan du tilføje dem senere under menupunktet 'Rediger afleveringspakke'.
- 2. Det anbefales, at du udskriver dokumentlisten på knappen '**Udskriv dokumentliste**' og kontrollerer, at indholdet af de valgte dokumenter svarer til dokumenttitlen. Når du klikker på knappen "Udskriv dokumentliste" vises dokumentlisten i din standardbrowser, fx Edge (se figur 8b). Anvend browserens printfunktion til at udskrive listen (se figur 8c).
- 3. Klik på knappen '**Næste**' for at uploade de valgte dokumenter.

| 🗄 📄 Kontekstde                                                     | okumenter FE $	imes$ + $	imes$                                                                                                    |                                                                                                    |                            |         |         | _       |   | × |
|--------------------------------------------------------------------|----------------------------------------------------------------------------------------------------|----------------------------------------------------------------------------------------------------|----------------------------|---------|---------|---------|---|---|
| $ ightarrow$ $ m \red{O}$                                          | i file:///C:/Users/b030                                                                                                    | 0304/Desktop/12345/ASTA_kontrolfiler_FD.12345/FD.12345_ASTA_contextdocuments.html                                                                                                    |                            | ☆       | չե      | h       | Ŀ |   |
| ASTA K                                                             | ontekstdol                                                                                                    | kumenter                                                                                                    |                            |         |         |         |   |   |
|                                                                    |                                                                                                    |                                                                                                    |                            |         |         |         |   |   |
|                                                                    |                                                                                                    |                                                                                                    |                            |         |         |         |   |   |
| over kontekste                                                     | dokumenter registere                                                                                                    | t i contextDocumentationIndex.xml filen placeret i afleveringspakke: FD.12345                                                                                                    |                            |         |         |         |   |   |
| e over kontekste<br>Mappenummer                                    | dokumenter registere<br>Dokumenttitel                                                                                                    | et i contextDocumentationIndex.xml filen placeret i afleveringspakke: FD.12345<br>Original dokumentsti for de placerede kontekstdokumenter                                                                                                    |                            | _       | _       | _       |   |   |
| e over kontekstø<br>Mappenummer<br>1                               | dokumenter registere<br>Dokumenttitel<br>Afleveringsbestemmelse                                                                                             | et i contextDocumentationIndex.xml filen placeret i afleveringspakke: FD.12345<br>Original dokumentsti for de placerede kontekstdokumenter<br>C:\Users\b030304\Desktop\12345\Kontekstdokumenter_18005\Tiff\Afleveringsbestemmelse.tif                                                                                                    |                            |         |         |         |   |   |
| e over kontekste<br>Mappenummer<br>1<br>2                          | dokumenter registere<br>Dokumenttitel<br>Afleveringsbestemmelse<br>Projektbeskrivelse                                                                       | et i contextDocumentationIndex.xml filen placeret i afleveringspakke: FD.12345<br>Original dokumentsti for de placerede kontekstdokumenter<br>C:\Users\b030304\Desktop\12345\Kontekstdokumenter_18005\Tiff\Afleveringsbestemmelse.tif<br>C:\Users\b030304\Desktop\12345\Kontekstdokumenter_18005\Tiff\Projektbeskrivelse til generati                                                                                                    | ionsfo                     | rskning | gsproje | ktet.ti |   |   |
| e over kontekstø<br>Mappenummer<br>1<br>2<br>3                     | dokumenter registere<br>Dokumenttitel<br>Afleveringsbestemmelse<br>Projektbeskrivelse<br>Indsamlingsmetode                                                  | et i contextDocumentationIndex.xml filen placeret i afleveringspakke: FD.12345<br>Original dokumentsti for de placerede kontekstdokumenter<br>C:\Users\b030304\Desktop\12345\Kontekstdokumenter_18005\Tiff\Afleveringsbestemmelse.tif<br>C:\Users\b030304\Desktop\12345\Kontekstdokumenter_18005\Tiff\Projektbeskrivelse til generati<br>C:\Users\b030304\Desktop\12345\Kontekstdokumenter_18005\Tiff\Kvalitativ indsamlingsmetode                                                                                              | ionsfo<br>.tif             | rskning | gsproje | ktet.ti |   |   |
| e over kontekste<br>Mappenummer<br>1<br>2<br>3<br>4                | dokumenter registere<br>Dokumenttitel<br>Afleveringsbestemmelse<br>Projektbeskrivelse<br>Indsamlingsmetode<br>Datamanagementplan                            | et i contextDocumentationIndex.xml filen placeret i afleveringspakke: FD.12345<br>Original dokumentsti for de placerede kontekstdokumenter<br>C:\Users\b030304\Desktop\12345\Kontekstdokumenter_18005\Tiff\Afleveringsbestemmelse.tif<br>C:\Users\b030304\Desktop\12345\Kontekstdokumenter_18005\Tiff\Projektbeskrivelse til generati<br>C:\Users\b030304\Desktop\12345\Kontekstdokumenter_18005\Tiff\Kvalitativ indsamlingsmetode<br>C:\Users\b030304\Desktop\12345\Kontekstdokumenter_18005\Tiff\Kvalitativ indsamlingsmetode | ionsfo<br>.tif<br>.tion.ti | rskning | gsproje | ktet.ti |   |   |
| e over kontekstø<br>Mappenummer<br>1<br>2<br>3<br>4<br>5           | dokumenter registere<br>Dokumenttitel<br>Afleveringsbestemmelse<br>Projektbeskrivelse<br>Indsamlingsmetode<br>Datamanagementplan<br>Protokol                | et i contextDocumentationIndex.xml filen placeret i afleveringspakke: FD.12345<br>Original dokumentsti for de placerede kontekstdokumenter<br>C:\Users\b030304\Desktop\12345\Kontekstdokumenter_18005\Tiff\Afleveringsbestemmelse.tif<br>C:\Users\b030304\Desktop\12345\Kontekstdokumenter_18005\Tiff\Frojektbeskrivelse til generati<br>C:\Users\b030304\Desktop\12345\Kontekstdokumenter_18005\Tiff\Kvalitativ indsamlingsmetode<br>C:\Users\b030304\Desktop\12345\Kontekstdokumenter_18005\Tiff\Datamanagementplan_genera    | ionsfo<br>.tif<br>.tion.ti | rskning | gsproje | ktet.ti |   |   |
| e over kontekste<br>Mappenummer<br>1<br>2<br>3<br>4<br>5<br>5<br>6 | dokumenter registere<br>Dokumenttitel<br>Afleveringsbestemmelse<br>Projektbeskrivelse<br>Indsamlingsmetode<br>Datamanagementplan<br>Protokol<br>Spørgeskema | et i contextDocumentationIndex.xml filen placeret i afleveringspakke: FD.12345 Original dokumentsti for de placerede kontekstdokumenter C:\Users\b030304\Desktop\12345\Kontekstdokumenter_18005\Tiff\Afleveringsbestemmelse.tif C:\Users\b030304\Desktop\12345\Kontekstdokumenter_18005\Tiff\Frojektbeskrivelse til generati C:\Users\b030304\Desktop\12345\Kontekstdokumenter_18005\Tiff\Kvalitativ indsamlingsmetode C:\Users\b030304\Desktop\12345\Kontekstdokumenter_18005\Tiff\Datamanagementplan_generati                 | ionsfo<br>.tif<br>tion.ti  | rskning | gsproje | ktet.ti |   |   |

Figur 8b: "Dokumentliste" som fremkommer ved klik på "Udskriv dokumentliste" i AstaExtended

| 🖻 🖅 🗄 Kontekstd                                                                                                | okumenter FE $	imes$ + $	imes$                                                                                                    |                                                                                                    |                                                                                                    |                        |                                 | ×                                   |
|----------------------------------------------------------------------------------------------------|----------------------------------------------------------------------------------------------------|----------------------------------------------------------------------------------------------------|----------------------------------------------------------------------------------------------------|------------------------|---------------------------------|-------------------------------------|
| $\leftrightarrow$ $\rightarrow$ O G                                                                            | ① file:///C:/Users/b03                                                                                                    | 0304/Desktop/12345/ASTA_kontrolfiler_FD.12345/FD.12345_ASTA_contextdocuments.html                                                                                                    | □ ☆                                                                                                    | t≞ ll~                 | Ŀ                               |                                     |
| ASTA K                                                                                                    | ASTA Kontekstdokumenter                                                                                                    |                                                                                                    |                                                                                                    |                        |                                 | rl+N<br>ft+P                        |
|                                                                                                    | Z                                                                                                    |                                                                                                    |                                                                                                    |                        | +                               | 2                                   |
|                                                                                                    |                                                                                                    |                                                                                                    | 5∕⊒ Favoritter                                                                                                    |                        | Ct                              | trl+l                               |
|                                                                                                    |                                                                                                    |                                                                                                    | \≣ Læseliste                                                                                                    |                        | Ctrl                            | l+M                                 |
|                                                                                                    |                                                                                                    |                                                                                                    | 🕄 Historik                                                                                                    |                        | Ctr                             | 리스테                                 |
|                                                                                                    |                                                                                                    |                                                                                                    | 0                                                                                                    |                        |                                 | 11711                               |
| Liste over kontekst                                                                                            | dokumenter registere                                                                                                    | t i contextDocumentationIndex.xml filen placeret i afleveringspakke: FD                                                                                                    |                                                                                                    |                        | Ct                              | trl+J                               |
| Liste over kontekst<br>Mappenummer                                                                             | dokumenter registere<br>Dokumenttitel                                                                                                    | t i contextDocumentationIndex.xml filen placeret i afleveringspakke: FD.<br>Original dokumentsti for de placerede kontekstdoku                                                                                                    | ↓ Downloads<br>Udvidelser                                                                                                    |                        | Ct                              | trl+J                               |
| Liste over kontekst<br>Mappenummer<br>1                                                                        | dokumenter registere<br>Dokumenttitel<br>Afleveringsbestemmelse                                                                                                    | t i contextDocumentationIndex.xml filen placeret i afleveringspakke: FD<br>Original dokumentsti for de placerede kontekstdoku<br>C:\Users\b030304\Desktop\12345\Kontekstdokumenter_18005\Tiff\Afleveringsbeste                                                                                                    | <ul> <li>↓ Downloads</li> <li>↓ Udvidelser</li> <li>Vis i værktøjslinje</li> </ul>                                                                                                    |                        | Ct                              | trl+J                               |
| Liste over kontekst<br>Mappenummer<br>1<br>2                                                                   | dokumenter registere<br>Dokumenttitel<br>Afleveringsbestemmelse<br>Projektbeskrivelse                                                                                   | t i contextDocumentationIndex.xml filen placeret i afleveringspakke: FD<br>Original dokumentsti for de placerede kontekstdokuu<br>C:\Users\b030304\Desktop\12345\Kontekstdokumenter_18005\Tiff\Afleveringsbeste<br>C:\Users\b030304\Desktop\12345\Kontekstdokumenter_18005\Tiff\Projektbeskrivel:                                                                                                    | ↓ Downloads<br>③ Udvidelser<br>Vis i værktøjslinje<br>合 Udskriv                                                                                                    |                        | Ct                              | trl+J                               |
| Liste over kontekst Mappenummer 1 2 3                                                                          | dokumenter registere<br>Dokumenttitel<br>Afleveringsbestemmelse<br>Projektbeskrivelse<br>Indsamlingsmetode                                                              | t i contextDocumentationIndex.xml filen placeret i afleveringspakke: FD<br>Original dokumentsti for de placerede kontekstdokuu<br>C:\Users\b030304\Desktop\12345\Kontekstdokumenter_18005\Tiff\Afleveringsbeste<br>C:\Users\b030304\Desktop\12345\Kontekstdokumenter_18005\Tiff\Projektbeskrivel:<br>C:\Users\b030304\Desktop\12345\Kontekstdokumenter_18005\Tiff\Kvalitativ indsam                                                                               | ↓ Downloads     ↓     ↓     ↓     ↓     ↓     ↓     ↓     ↓     ↓     ↓     ↓     ↓     ↓     ↓     ↓     ↓     ↓     ↓     ↓     ↓     ↓     ↓     ↓     ↓     ↓     ↓     ↓     ↓     ↓     ↓     ↓     ↓     ↓     ↓     ↓     ↓     ↓     ↓     ↓     ↓     ↓     ↓     ↓     ↓     ↓     ↓     ↓     ↓     ↓     ↓     ↓     ↓     ↓     ↓     ↓     ↓     ↓     ↓     ↓     ↓     ↓     ↓     ↓     ↓     ↓     ↓     ↓     ↓     ↓     ↓     ↓     ↓     ↓     ↓     ↓     ↓     ↓     ↓     ↓     ↓     ↓     ↓     ↓     ↓     ↓     ↓     ↓     ↓     ↓     ↓     ↓     ↓     ↓     ↓     ↓     ↓     ↓     ↓     ↓     ↓     ↓     ↓     ↓     ↓     ↓     ↓     ↓     ↓     ↓     ↓     ↓     ↓     ↓     ↓     ↓     ↓     ↓     ↓     ↓     ↓     ↓     ↓     ↓     ↓     ↓     ↓     ↓     ↓     ↓     ↓     ↓     ↓     ↓     ↓     ↓     ↓     ↓     ↓     ↓     ↓     ↓     ↓     ↓     ↓     ↓     ↓     ↓     ↓     ↓     ↓     ↓     ↓     ↓     ↓     ↓     ↓     ↓     ↓     ↓     ↓     ↓     ↓     ↓     ↓     ↓     ↓     ↓     ↓     ↓     ↓     ↓     ↓     ↓     ↓     ↓     ↓     ↓     ↓     ↓     ↓     ↓     ↓     ↓     ↓     ↓     ↓     ↓     ↓     ↓     ↓     ↓     ↓     ↓     ↓     ↓     ↓     ↓     ↓     ↓     ↓     ↓     ↓     ↓     ↓     ↓     ↓     ↓     ↓     ↓     ↓     ↓     ↓     ↓     ↓     ↓     ↓     ↓     ↓     ↓     ↓     ↓     ↓     ↓     ↓     ↓     ↓     ↓     ↓     ↓     ↓     ↓     ↓     ↓     ↓     ↓     ↓     ↓     ↓     ↓     ↓     ↓     ↓     ↓     ↓     ↓     ↓     ↓     ↓     ↓     ↓     ↓     ↓     ↓     ↓     ↓     ↓     ↓     ↓     ↓     ↓     ↓     ↓     ↓     ↓     ↓     ↓     ↓     ↓     ↓     ↓     ↓     ↓     ↓     ↓     ↓     ↓     ↓     ↓     ↓     ↓     ↓     ↓     ↓     ↓     ↓     ↓     ↓     ↓     ↓     ↓     ↓     ↓     ↓     ↓     ↓     ↓     ↓     ↓     ↓     ↓     ↓     ↓     ↓     ↓     ↓     ↓     ↓     ↓     ↓     ↓     ↓     ↓     ↓     ↓     ↓     ↓     ↓     ↓     ↓     ↓     ↓     ↓     ↓     ↓     ↓     ↓     ↓     ↓     ↓     ↓     ↓     ↓     ↓     ↓     ↓     ↓     ↓     ↓ |                        | Ct<br>Ctr<br>Ctr                | trl+J<br>><br>rl+P<br>:rl+F         |
| Liste over kontekst<br>Mappenummer<br>1<br>2<br>3<br>4                                                         | dokumenter registere<br>Dokumenttitel<br>Afleveringsbestemmelse<br>Projektbeskrivelse<br>Indsamlingsmetode<br>Datamanagementplan                                        | t i contextDocumentationIndex.xml filen placeret i afleveringspakke: FD<br>Original dokumentsti for de placerede kontekstdokuu<br>C:\Users\b030304\Desktop\12345\Kontekstdokumenter_18005\Tiff\Afleveringsbeste<br>C:\Users\b030304\Desktop\12345\Kontekstdokumenter_18005\Tiff\Frojektbeskrivel:<br>C:\Users\b030304\Desktop\12345\Kontekstdokumenter_18005\Tiff\Kvalitativ indsam<br>C:\Users\b030304\Desktop\12345\Kontekstdokumenter_18005\Tiff\Datamanagemen | ⊥ Downloads     ↓ Downloads     ↓     Udvidelser     Vis i værktøjslinje     ↓     Udskriv     ✓     Søg på siden     A <sup>3)</sup> Højtlæsning                                                                                                    |                        | Ct<br>Ctr<br>Ctr                | trl+J<br>rl+P<br>rl+F<br>it+G       |
| Liste over kontekst Mappenummer 1 2 3 4 5                                                                      | dokumenter registere<br>Dokumenttitel<br>Afleveringsbestemmelse<br>Projektbeskrivelse<br>Indsamlingsmetode<br>Datamanagementplan<br>Protokol                            | t i contextDocumentationIndex.xml filen placeret i afleveringspakke: FD<br>Original dokumentsti for de placerede kontekstdokuu<br>C:\Users\b030304\Desktop\12345\Kontekstdokumenter_18005\Tiff\Afleveringsbeste<br>C:\Users\b030304\Desktop\12345\Kontekstdokumenter_18005\Tiff\Projektbeskrivel:<br>C:\Users\b030304\Desktop\12345\Kontekstdokumenter_18005\Tiff\Kvalitativ indsam<br>C:\Users\b030304\Desktop\12345\Kontekstdokumenter_18005\Tiff\Datamanagemen | ⊥ Downloads     ↓     ↓     ↓     ↓     ↓     ↓     ↓     ↓     ↓     ↓     ↓     ↓     ↓     ↓     ↓     ↓     ↓     ↓     ↓     ↓     ↓     ↓     ↓     ↓     ↓     ↓     ↓     ↓     ↓     ↓     ↓     ↓     ↓     ↓     ↓     ↓     ↓     ↓     ↓     ↓     ↓     ↓     ↓     ↓     ↓     ↓     ↓     ↓     ↓     ↓     ↓     ↓     ↓     ↓     ↓     ↓     ↓     ↓     ↓     ↓     ↓     ↓     ↓     ↓     ↓     ↓     ↓     ↓     ↓     ↓     ↓     ↓     ↓     ↓     ↓     ↓     ↓     ↓     ↓     ↓     ↓     ↓     ↓     ↓     ↓     ↓     ↓     ↓     ↓     ↓     ↓     ↓     ↓     ↓     ↓     ↓     ↓     ↓     ↓     ↓     ↓     ↓     ↓     ↓     ↓     ↓     ↓     ↓     ↓     ↓     ↓     ↓     ↓     ↓     ↓     ↓     ↓     ↓     ↓     ↓     ↓     ↓     ↓     ↓     ↓     ↓     ↓     ↓     ↓     ↓     ↓     ↓     ↓     ↓     ↓     ↓     ↓     ↓     ↓     ↓     ↓     ↓     ↓     ↓     ↓     ↓     ↓     ↓     ↓     ↓     ↓     ↓     ↓     ↓     ↓     ↓     ↓     ↓     ↓     ↓     ↓     ↓     ↓     ↓     ↓     ↓     ↓     ↓     ↓     ↓     ↓     ↓     ↓     ↓     ↓     ↓     ↓     ↓     ↓     ↓     ↓     ↓     ↓     ↓     ↓     ↓     ↓     ↓     ↓     ↓     ↓     ↓     ↓     ↓     ↓     ↓     ↓     ↓     ↓     ↓     ↓     ↓     ↓     ↓     ↓     ↓     ↓     ↓     ↓     ↓     ↓     ↓     ↓     ↓     ↓     ↓     ↓     ↓     ↓     ↓     ↓     ↓     ↓     ↓     ↓     ↓     ↓     ↓     ↓     ↓     ↓     ↓     ↓     ↓     ↓     ↓     ↓     ↓     ↓     ↓     ↓     ↓     ↓     ↓     ↓     ↓     ↓     ↓     ↓     ↓     ↓     ↓     ↓     ↓     ↓     ↓     ↓     ↓     ↓     ↓     ↓     ↓     ↓     ↓     ↓     ↓     ↓     ↓     ↓     ↓     ↓     ↓     ↓     ↓     ↓     ↓     ↓     ↓     ↓     ↓     ↓     ↓     ↓     ↓     ↓     ↓     ↓     ↓     ↓     ↓     ↓     ↓     ↓     ↓     ↓     ↓     ↓     ↓     ↓     ↓     ↓     ↓     ↓     ↓     ↓     ↓     ↓     ↓     ↓     ↓     ↓     ↓     ↓     ↓     ↓     ↓     ↓     ↓     ↓     ↓     ↓     ↓     ↓     ↓     ↓     ↓     ↓     ↓     ↓     ↓     ↓     ↓     ↓     ↓     ↓     ↓     ↓     ↓ | c<br>e til proceslinje | Ct<br>Ctr<br>Ctrl<br>:trl+Skiff | trl+J<br>><br>rl+P<br>trl+F<br>it+G |
| Liste over kontekst<br>Mappenummer<br>1<br>2<br>3<br>4<br>5<br>6                                               | dokumenter registere<br>Dokumenttitel<br>Afleveringsbestemmelse<br>Projektbeskrivelse<br>Indsamlingsmetode<br>Datamanagementplan<br>Protokol<br>Spørgeskema             | t i contextDocumentationIndex.xml filen placeret i afleveringspakke: FD<br>Original dokumentsti for de placerede kontekstdokuu<br>C:\Users\b030304\Desktop\12345\Kontekstdokumenter_18005\Tiff\Afleveringsbeste<br>C:\Users\b030304\Desktop\12345\Kontekstdokumenter_18005\Tiff\Projektbeskrivel<br>C:\Users\b030304\Desktop\12345\Kontekstdokumenter_18005\Tiff\Kvalitativ indsam<br>C:\Users\b030304\Desktop\12345\Kontekstdokumenter_18005\Tiff\Datamanagemen  | ⊥ Downloads     ↓     Udvidelser     Vis i værktøjslinje     ⊡ Udskriv     ✓ Søg på siden     A <sup>®</sup> Højtlæsning     ←□ Fastgør denne side     Flere værktøjer                                                                                                    | c<br>e til proceslinje | Ct<br>Ctr<br>Ctrl+Skiff         | trl+J<br>rl+P<br>trl+F<br>ft+G      |
| Liste over kontekst          Mappenummer         1         2         3         4         5         6         7 | dokumenter registere<br>Dokumenttitel<br>Afleveringsbestemmelse<br>Projektbeskrivelse<br>Indsamlingsmetode<br>Datamanagementplan<br>Protokol<br>Spørgeskema<br>Abstract | t i contextDocumentationIndex.xml filen placeret i afleveringspakke: FD<br>Original dokumentsti for de placerede kontekstdokuu<br>C:\Users\b030304\Desktop\12345\Kontekstdokumenter_18005\Tiff\Afleveringsbeste<br>C:\Users\b030304\Desktop\12345\Kontekstdokumenter_18005\Tiff\Projektbeskrivel:<br>C:\Users\b030304\Desktop\12345\Kontekstdokumenter_18005\Tiff\Kvalitativ indsam<br>C:\Users\b030304\Desktop\12345\Kontekstdokumenter_18005\Tiff\Datamanagemen |                                                                                                    | c<br>e til proceslinje | Ct<br>Ctr<br>Ctrl+Skift         | trl+J<br>rl+P<br>trl+F<br>ft+G<br>> |

Figur 8c: Print af "Dokumentliste" via browserens printfunktion

#### Afleveringspakken er færdig

Afleveringspakken er nu færdig og skal testes.

1. Klik på knappen '**Test FD.XXXXX**' for en genvej til test af den netop skabte afleveringspakke. Du kan også teste afleveringspakken under menupunktet 'Test afleveringspakke'.

| 🄹 ASTA                                                |                                                                                                    | – 🗆 X    |
|-------------------------------------------------------|----------------------------------------------------------------------------------------------------|----------|
| Rigsarkivet                                           | Skab afleveringspakke                                                                                                | ASTA     |
| Forside                                               | Sontekstdokumenterne er tilføjet                                                                                     |          |
| Skab<br>afleveringspakke                              | Afleveringspakken er færdig                                                                                          | FD.12345 |
| Rediger<br>afleveringspakke                           | Information! Test afleveringspakken med funktionen "Test afleveringspakke" i menuen til venstre.                     |          |
| Test<br>afleveringspakke<br>Skab<br>udleveringsformat | INFO: Afleveringspakken er skabt og placeret her: [ <u>C:\Users\b030304\Desktop\12345\FD.12345</u> ] Test FD.12345 1 |          |
| Vejledning                                            |                                                                                                    |          |
| FAQ                                                   |                                                                                                    |          |
| Hjælp                                                 |                                                                                                    |          |
| Genstart ASTA                                         |                                                                                                    |          |
|                                                       |                                                                                                    |          |

Figur 9: Siden "Afleveringspakken er færdig" under "Skab afleveringspakke" i AstaExtended

#### G. Test afleveringspakke

#### Test af afleveringspakken

Det er dit ansvar at sikre, at afleveringspakken overholder alle krav i bilag 9 i Bekendtgørelse om arkiveringsversioner. Derfor er det vigtigt, at du tester afleveringspakken og retter eventuelle fejl, inden du afleverer afleveringspakken til arkivet.

Du kan teste afleveringspakken under 'Test afleveringspakke', se figur 10.

- 1. Vælg den afleveringspakke du vil teste (fx FD.12345) ved at klikke på knappen 'Browse'
- 2. Klik på knappen 'Start test'
- 3. Testen er nu påbegyndt, og teststatus vises i testloggen, se figur 11.

#### Teststatus og rettelse af fejl i testlog

- 1. Gennemgå nøje de genererede **fejlmeddelelser** markeret med rødt kryds × i testloggen og ret altid disse inden aflevering til arkivet. **Hints** vises som en advarsel med gult udråbstegn △. Hints er ikke altid fejl og skal kun rettes, hvis det faktisk er en fejl eller mangel i den pågældende afleveringspakke.
- 2. Ud over den testlog der vises på skærmbilledet genereres også en html-version af testloggen, som også gemmes automatisk på samme placering, som den valgte afleveringspakke efter endt test (se figur 12). Hvis du klikker på linket til denne testlog, åbnes den i din standard browser og kan printes ved hjælp af browserens printfunktion (se figur 8c). Html-testloggen indeholder også vejledning til, hvordan fejlbeskeder i testloggen forstås og rettes (se figur 13).

3. Når testen er kørt færdig vises en af følgende tre **statusmeddelelser**:

#### Afleveringspakken er gennemtestet uden fejl og kan nu afleveres til arkivet

Dette indikerer at afleveringspakken er klar til at blive afleveret til arkivet. BEMÆRK: Da AstaExtended ikke tester for alle krav i bilag 9 kan arkivet vende tilbage med yderligere fejl eller mangler, der skal rettes.

#### Afleveringspakken er fuldt gennemtestet. Fejl vist i loggen skal rettes før aflevering til arkiv.

Dette indikerer, at testen er afsluttet, men der stadig findes fejl, der skal rettes. Når du har rettet de viste fejl i testloggen og kører en ny test fremkommer ikke flere nye fejl.

# Testen er afbrudt, og afleveringspakken er ikke testet færdig. Fejl vist i loggen skal rettes før testen kan fortsætte.

Dette indikerer, at der er fejl, der skal rettes, inden testen kan fortsætte. Når du har rettet de viste fejl i testloggen og kører en ny test, kan der fremkomme flere nye fejl. Ved flere tests vises max 40 af samme type fejl i testloggen, hvilket betyder, at når du har rettet de viste 40 fejl og kører en ny test, kan der forekomme flere af samme type.

| ASTA<br>RIGSARKIVET Test afleveringspakke                                                                                                    | ASTA |
|----------------------------------------------------------------------------------------------------|------|
| Forside   Forside   Skab   afleveringspakke   Rediger   afleveringspakke   Test   afleveringspakke   Test   afleveringspakke   Skab   udleveringsform   Vejledning |      |

Figur 10: Siden 'Test afleveringspakke' i AstaExtended før testen påbegyndes

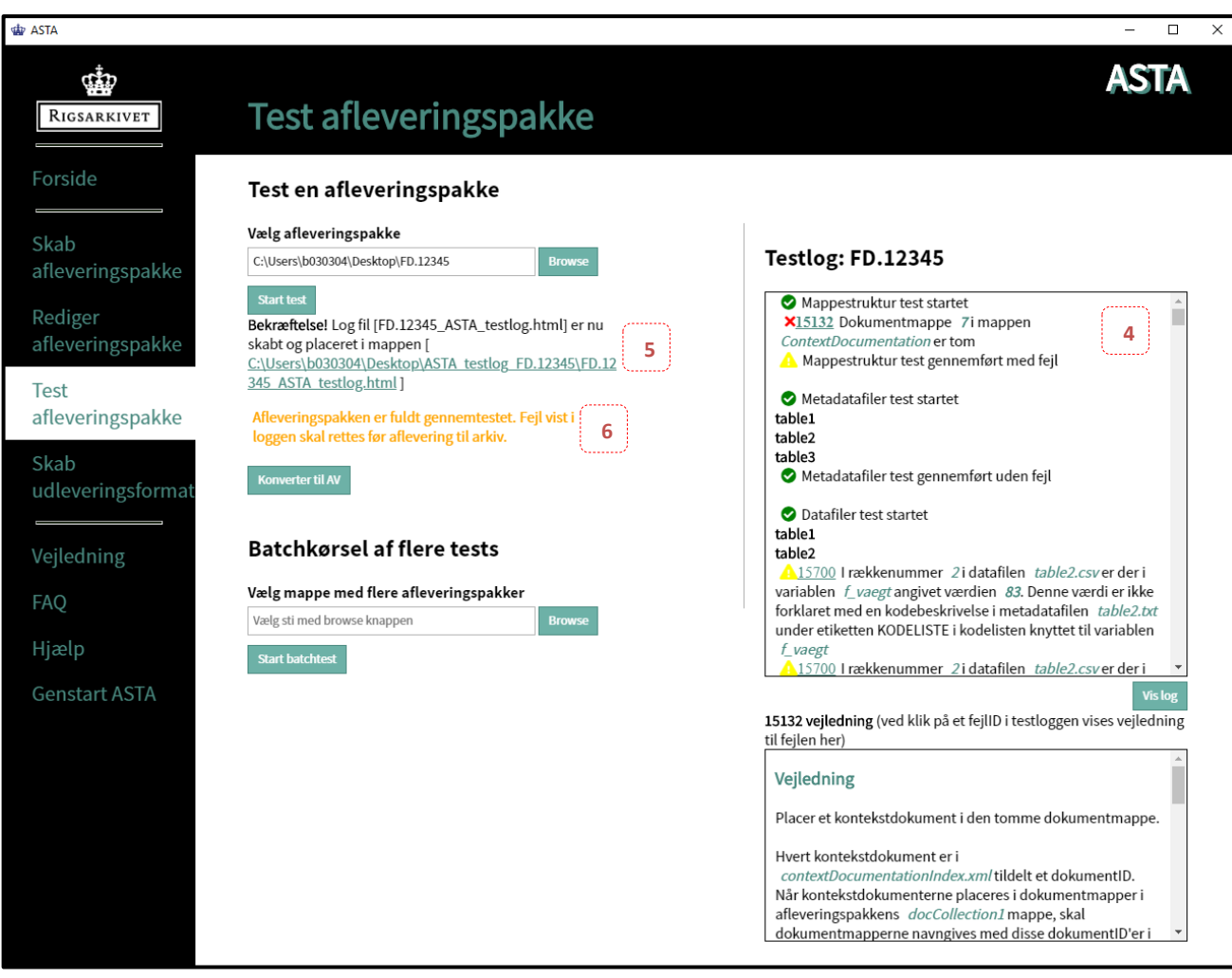

Figur 11: Siden 'Test afleveringspakke' i AstaExtended når testen er afsluttet

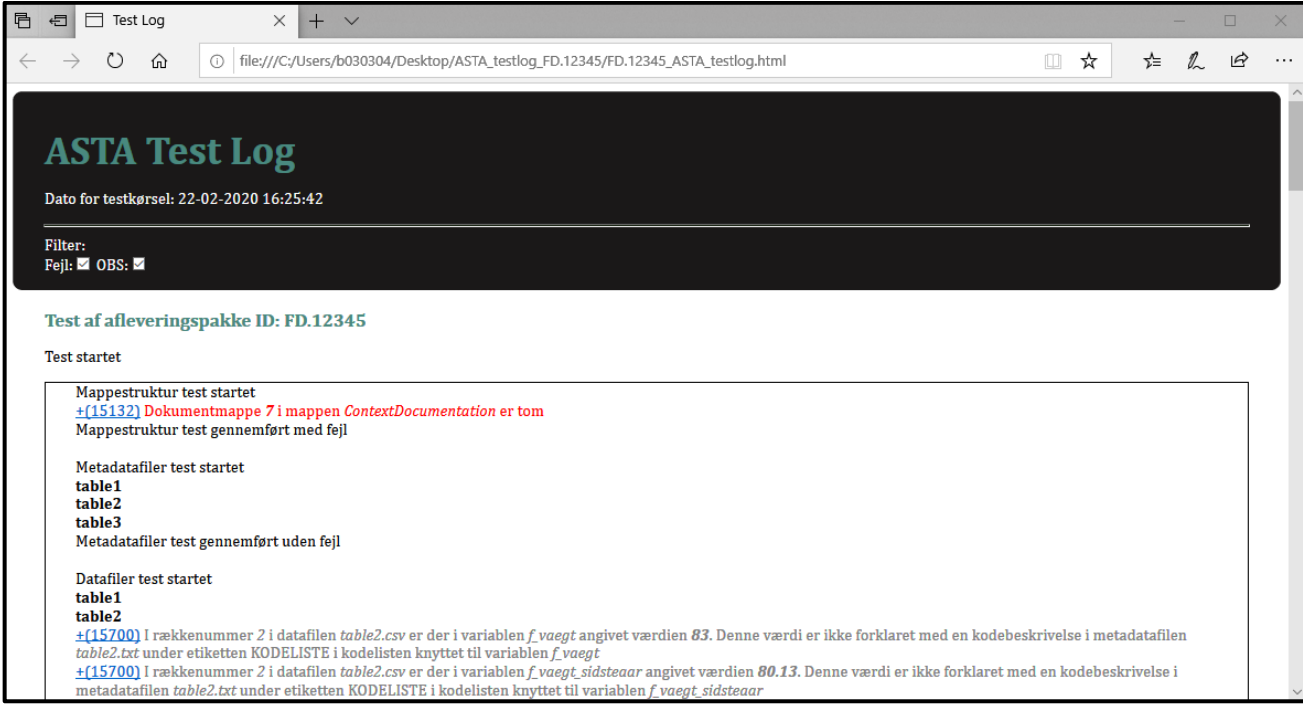

Figur 12: Html-version af testloggen fra 'Test afleveringspakke' i AstaExtended

#### Html-version af testlog med vejledning

 I html-testloggen som fremkommer, når du klikker på linket fra AstaExtended til denne (se 5 i figur 11) vises et fejl-ID (fx 15132) ud fra hver opdaget fejl. Ved klik på dette fejl-ID fremkommer en vejledningstekst til, hvordan fejlen skal forstås og rettes. Der vises også et eksempel på data og metadata uden fejl samt angivelse af den konkrete ordlyd af kravene, som de står skrevet i bilag 9 i Bekendtgørelse om arkiveringsversioner (se figur 13)

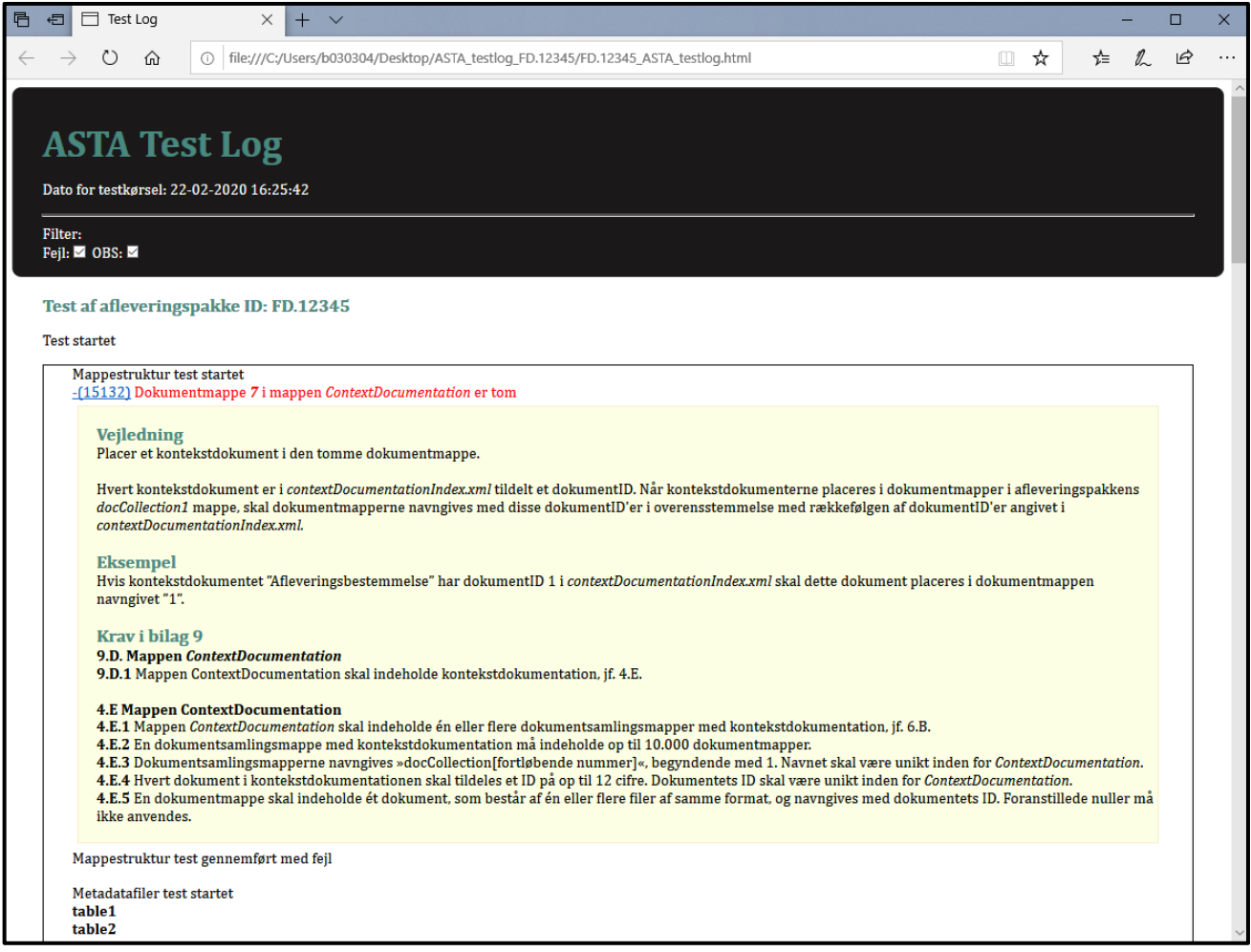

Figur 13: Html-testlog med visning af vejledning ved klik på fejl-ID 15132

#### H. Kontroller at udtræk fra AstaExtended er tabsfrit

Det er vigtigt, at de data der afleveres til Rigsarkivet er autentiske og svarer til indholdet i de originale statistikfiler. Det er den afleverende myndigheds ansvar at sikre, at det udtræk, der laves med AstaExtended eller andre værktøjer, er tabsfrit. Dette kan gøres på mange måder både automatisk og visuelt. Nedenfor er listet eksempler på, hvad der skal kontrolleres samt, hvordan det kan gøres.

#### Automatisk kontrol af dataudtræk i SPSS

Denne kvalitetskontrol kan i SPSS udføres ved at køre en compare-syntaks i statistikprogrammet, der sammenligner den originale statistikfil med den output statistikfil, som AstaExtended skaber. Comparesyntaksen til SPSS er indarbejdet i det eksport script til SPSS, som AstaExtended danner. Ved kørsel af dette eksport script udføres således automatisk en kvalitetskontrol af udtræk fra SPSS lavet med AstaExtended. Resultatet af denne sammenligning gemmes automatisk i en logfil, navngivet

statistikfilnavn\_Exportscriptlog.spv, på samme destination, hvor den valgte originale statistikfil ligger. Du bør

åbne denne logfil i SPSS og kontrollere, om der er forskelle mellem originalfilen og outputfilen. Resultatet af sammenligningen fremgår nederst i logfilen under overskriften "Compare datasets". Syntakser til kvalitetskontrol af udtræk fra SAS og Stata er ikke indarbejdet i eksport-scriptene i AstaExtended.

#### Visuel kontrol

Ud over den automatiske kontrol bør du også foretage visuel kontrol af data før og efter konvertering samt tjekke, om metadata i metadatafilen (fx table1.txt) er udtrukket korrekt og tabsfrit fra datafilen.

#### Kopiering af kontrolfiler

Under udtræk med AstaExtended får du mulighed for at kopiere relevante filer der kan understøtte kvalitetskontrollen af udtrækket til mappen ASTA\_kontrolfiler\_FD.XXXXX. Herunder den valgte (originale) statistikfil som udtrækket laves fra, samt eventuelle outputfiler og logs, som AstaExtended skaber under udtræk.

#### Kontrol af placering af kontekstdokumenter

Det anbefales, at du under udtræk med AstaExtended udskriver dokumentlisten over tilføjede kontekstdokumenter (se figur 8c) og anvender denne til kontrol af, om alle kontekstdokumenter er placeret i de korrekte dokumentmapper.

#### I. Rediger afleveringspakke

Under menupunktet 'Rediger afleveringspakke' kan du redigere afleveringspakken med hensyn til placering af indeksfiler og kontekstdokumenter, se figur 14.

| de ASTA                                                 |                                                                                                    | - 🗆 X |
|---------------------------------------------------------|----------------------------------------------------------------------------------------------------|-------|
| RIGSARKIVET                                             | Rediger afleveringspakke                                                                                                | ASTA  |
| Forside                                                 | Tilføj indeksfiler og kontekstdokumenter                                                                                |       |
| Skab<br>afleveringspakke                                | Du kan her redigere en afleveringspakke ved at tilføje eller erstatte eksisterende<br>indeksfiler og kontekstdokumenter |       |
| Rediger<br>afleveringspakke<br>Test<br>afleveringspakke | Vælg afleveringspakke ⑦       C:\Users\b030304\Desktop\FD.12345       Browse       Næsste       2                       |       |

Figur 14: Siden "Tilføj indeksfiler og kontekstdokumenter" under "Rediger afleveringspakke" i AstaExtended

- 1. Vælg den afleveringspakke (fx FD.12345), der skal redigeres, ved brug af 'Browse' knappen
- 2. Klik på knappen 'Næste' for at gå til næste side

#### Placér indeksfiler i afleveringspakken

Ved klik på 'Næste' på forrige side, fremkommer siden vist i figur 14 Du kan her placere indeksfilerne *archivelndex.xml* og *contextDocumentationIndex.xml* i afleveringspakken, hvis de helt mangler, eller erstatte de eksisterende med nyere opdaterede versioner (1 og 2).

- 1. Vælg filen *archiveIndex.xml* ved brug af '**Browse**' knappen, hvis den mangler, eller du ønsker at erstatte den eksisterende med en ny opdateret version.
- 2. Vælg filen *contextDocumentationIndex.xml* ved brug af '**Browse**' knappen, hvis den mangler, eller du ønsker at erstatte den eksisterende med en ny opdateret version.
- 3. Klik på knappen '**Næste'** for at uploade de valgte filer, eller hvis du fortsat skal anvende de allerede eksisterende indeksfiler.

| ASTA                      |                                                                                                    | - 🗆 X          |
|---------------------------|----------------------------------------------------------------------------------------------------|----------------|
| Rigsarkivet               | Rediger afleveringspakke                                                                                                 | ASTA           |
| Forside                   | Oe valgte kontrolfiler er kopieret til mappen                                                                            |                |
| Skab<br>afleveringspakke  | Placer indeksfiler i afleveringspakken                                                                                   | FD.12345       |
| Rediger                   | Her kan du placere indeksfilerne archiveIndex.xml og contextDocumentationIndex.xml korrekt i afleveringspakke FD.12345 h | vis de mangler |
| afleveringspakke          | Information! Indeksfilerne skal være godkendt af arkivet og navngivet archivelndex.xml og contextDocumentationIndex.xm   | l              |
| afleveringspakke          | Vælg archiveIndex.xml filen: ③                                                                                           |                |
| Skab<br>udleveringsformat | C:\Users\b030304\Desktop\12345\FD.12345\Indices\archiveIndex.xml Browse                                                  |                |
|                           | Vælg contextDocumentationIndex.xml filen: ⑦                                                                              |                |
| Vejledning                | C:\Users\b030304\Desktop\12345\FD.12345\indices\contextDocumentationIndex.xml Browse                                     |                |
| FAQ                       | 3                                                                                                    |                |

Figur 15: Siden "Placer indeksfiler i afleveringspakken" under "Rediger afleveringspakke" i AstaExtended

#### Placer kontekstdokumenter i afleveringspakken

Ved klik på 'Næste' på forrige side fremkommer siden vist i figur 16.

Du kan her placere kontekstdokumenter i afleveringspakken eller erstatte eksisterende kontekstdokumenter med nye.

- Alle kontekstdokumenter registreret i *contextDocumentationIndex.xml* vises i en dokumentliste. Klik på knappen '**Browse**' ud for hvert dokument og vælg det kontekstdokument, der svarer til dokumenttitlen i dokumentlisten. Hvis der findes et kontekstdokument i mappen allerede, vises stien til denne. Klik på 'Browse' knappen hvis du ønsker at erstatte det eksisterende kontekstdokument i mappen med et nyt.
- 2. Når du er færdig med at placere alle kontekstdokumenterne, anbefales det, at du udskriver dokumentlisten på knappen 'Udskriv dokumentliste' og kontrollerer, at indholdet af de valgte dokumenter svarer til dokumenttitlen. Når du klikker på knappen 'Udskriv dokumentliste' vises dokumentlisten i din standardbrowser, fx Edge (se figur 8b). Anvend browserens printfunktion til at udskrive listen (se figur 8c). Dokumentlisten gemmes også automatisk i en html-version samme sted, hvor afleveringspakken er placeret, når du klikker på knappen 'Udskriv dokumentliste'.

 Klik på knappen 'Næste' for at uploade de valgte dokumenter. Skærmbilledet i figur 9 med bekræftelse, af at afleveringspakken er færdig, fremkommer. Klik på knappen 'Test FD.XXXXX' for at teste afleveringspakken.

| Redige                                                                                                | eraflevering                                                                                                    | gspakke                                                                                                    | ASTA                                                     |
|----------------------------------------------------------------------------------------------------|----------------------------------------------------------------------------------------------------|----------------------------------------------------------------------------------------------------|----------------------------------------------------------|
| Inde Inde Placer kor                                                                                  | ksfilerne er pla                                                                                                    | ceret                                                                                                    | FD.12345                                                 |
| Du skal tilføje n<br>Du kan kun plac<br>Hvis et kontekst<br>Hvis du ikke har                          | edenstående kontekstdokun<br>ere en fil per dokumentmap<br>dokument ikke tilføjes, opre<br>kontekstdokumenterne klar          | nenter til afleveringspakken.<br>pe.<br>ttes en tom dokumentmappe navngivet med mappenummeret.<br>r, kan du udskrive dokumentlisten og tilføje dem manuelt senere.                                                                                                    |                                                          |
| Information!                                                                                          | ontekstdokumenter skal ko                                                                                                    | nverteres til bevaringsformat før de afleveres til arkiv, fx .tif eller .mp3                                                                                                    |                                                          |
|                                                                                                    | P                                                                                                    |                                                                                                    |                                                          |
| Dokument<br>Mappenumme                                                                                | liste<br>r Dokumenttitel                                                                                                    | Vælg dokument                                                                                                    |                                                          |
| Dokument<br>Mappenumme                                                                                | liste<br>Dokumenttitel<br>Afleveringsbestemmelse                                                                              | Vælg dokument C:\Users\b030304\Desktop\12345\FD.12345\ContextDocumentation\docCollection1\1\1.tif                                                                                                    | Browse                                                   |
| Dokument<br>Mappenumme                                                                                | liste Dokumenttitel Afleveringsbestemmelse Projektbeskrivelse                                                                 | Vælg dokument           C:\Users\b030304\Desktop\12345\FD.12345\ContextDocumentation\docCollection1\1\1.tif           C:\Users\b030304\Desktop\12345\FD.12345\ContextDocumentation\docCollection1\2\1.tif                                                                                                    | Browse                                                   |
| Dokument<br>Mappenumme<br>1<br>2<br>3                                                                 | liste<br>Dokumenttitel<br>Afleveringsbestemmelse<br>Projektbeskrivelse<br>Indsamlingsmetode                                   | Vælg dokument           C:\Users\b030304\Desktop\12345\FD.12345\ContextDocumentation\docCollection1\1\1.tif           C:\Users\b030304\Desktop\12345\FD.12345\ContextDocumentation\docCollection1\2\1.tif           C:\Users\b030304\Desktop\12345\FD.12345\ContextDocumentation\docCollection1\3\1.tif                                                                                                    | Browse<br>Browse<br>Browse                               |
| Dokument     Mappenumme     1     2     3     4                                                       | liste Dokumenttitel Afleveringsbestemmelse Projektbeskrivelse Indsamlingsmetode Datamanagementplan                            | Vælg dokument           C:\Users\b030304\Desktop\12345\FD.12345\ContextDocumentation\docCollection1\1\1.tif           C:\Users\b030304\Desktop\12345\FD.12345\ContextDocumentation\docCollection1\2\1.tif           C:\Users\b030304\Desktop\12345\FD.12345\ContextDocumentation\docCollection1\3\1.tif           C:\Users\b030304\Desktop\12345\FD.12345\ContextDocumentation\docCollection1\3\1.tif           C:\Users\b030304\Desktop\12345\FD.12345\ContextDocumentation\docCollection1\3\1.tif                                                                                                    | Browse<br>Browse<br>Browse<br>Browse                     |
| Dokument<br>Mappenumme<br>1<br>2<br>3<br>4<br>5                                                       | liste<br>Dokumenttitel<br>Afleveringsbestemmelse<br>Projektbeskrivelse<br>indsamlingsmetode<br>Datamanagementplan<br>Protokol | Vælg dokument           C:\Users\b030304\Desktop\12345\FD.12345\ContextDocumentation\docCollection1\1\1.tif           C:\Users\b030304\Desktop\12345\FD.12345\ContextDocumentation\docCollection1\2\1.tif           C:\Users\b030304\Desktop\12345\FD.12345\ContextDocumentation\docCollection1\3\1.tif           C:\Users\b030304\Desktop\12345\FD.12345\ContextDocumentation\docCollection1\3\1.tif           C:\Users\b030304\Desktop\12345\FD.12345\ContextDocumentation\docCollection1\3\1.tif           C:\Users\b030304\Desktop\12345\FD.12345\ContextDocumentation\docCollection1\4\1.tif           Vælg sti med knappen | Browse<br>Browse<br>Browse<br>Browse<br>Browse           |
| Dokument           Mappenumme           1           2           3           4           5           6 | liste                                                                                                    | Vælg dokument           C:\Users\b030304\Desktop\12345\FD.12345\ContextDocumentation\docCollection1\1\1tif           C:\Users\b030304\Desktop\12345\FD.12345\ContextDocumentation\docCollection1\2\1tif           C:\Users\b030304\Desktop\12345\FD.12345\ContextDocumentation\docCollection1\3\1tif           C:\Users\b030304\Desktop\12345\FD.12345\ContextDocumentation\docCollection1\3\1tif           C:\Users\b030304\Desktop\12345\FD.12345\ContextDocumentation\docCollection1\4\1tif           Vælg sti med knappen           Vælg sti med knappen                                                                     | Browse<br>Browse<br>Browse<br>Browse<br>Browse<br>Browse |

Figur 16: Siden "Placer kontekstdokumenter i afleveringspakken" under "Rediger afleveringspakke" i AstaExtended

#### J. Konverter afleveringspakke til arkiveringsversion

Under menupunktet 'Test afleveringspakke' fremkommer knappen 'Konverter til AV' når afleveringspakken er testet fejlfri (se figur 17). Knappen kan også fremkomme hvis afleveringspakken indeholder fejl, som *IKKE* vil medføre konverteringsfejl.

#### Start konvertering

- 1. Klik på menupunktet 'Test afleveringspakke'
- 2. Vælg den afleveringspakke (fx FD.12345), der skal konverteres og klik på knappen '**Start test**' (se figur 17)
- 3. Klik på knappen 'Konverter til AV'
- Der fremkommer nu et nyt vindue med overskriften 'Konverter til arkiveringsversion (AV)' (se figur 18). Den json-fil som blev skabt under testen indsættes automatisk i feltet 'Vælg json-fil' og filens indhold opsamlet under testen anvendes i konverteringsprocessen.

- 5. Hvis afleveringspakkens navn er korrekt (fx FD.12345) indsættes automatisk det tilsvarende AVID på arkiveringsversionen (fx AVID.SA.12345.1). AVID kan redigeres manuelt, fx hvis arkivkoden ikke er SA.
- 6. Vælg hvor den konverterede arkiveringsversion skal placeres ved brug af '**Browse**' knappen ud for feltet 'Vælg AV destination (mappe)'.
- 7. Klik på knappen 'Konverter til AV' (se figur 18)
- 8. En konverteringslog fremkommer (se figur 19). Afleveringspakken er nu konverteret til en arkiveringsversion bortset fra at fileIndex.xml filen endnu ikke er skabt. Klik på knappen "Næste" under loggen.

| I ASTA                                                                                                    |                                                                                                    | – 🗆 X                                                                                                    |
|----------------------------------------------------------------------------------------------------|----------------------------------------------------------------------------------------------------|----------------------------------------------------------------------------------------------------|
| Rigsarkivet                                                                                                    | Test afleveringspakke                                                                                                    | ASTA                                                                                                    |
| Forside                                                                                                    | Test en afleveringspakke                                                                                                    |                                                                                                    |
| Skab                                                                                                    | Vælg afleveringspakke                                                                                                    |                                                                                                    |
| afleveringspakke                                                                                                    | C:\Users\b030304\Desktop\12345\FD.12345 Browse                                                                                                    | Testlog: FD.12345                                                                                                    |
| Rediger<br>afleveringspakke<br>Test<br>afleveringspakke<br>Skab<br>udleveringsformat<br>Vejledning<br>FAQ<br>Hjælp<br>Genstart ASTA | Start test         Bekræftelsel Log fil [FD.12345_ASTA_testlog.html] er nu skabt og placeret i mappen [         C:\Users\b030304\Desktop\12345\ASTA_testlog_FD.12345         S\FD.12345_ASTA_testlog_html]         Afleveringspakken er gennemtestet uden fejl og kan nu afleveres til arkivet.         Xonverter til AV         3         Batchkørsel af flere tests         Vælg mappe med flere afleveringspakker         Vælg sti med browse knappen         Browse         Start batchtest | <ul> <li>Mappestruktur test startet</li> <li>Mappestruktur test gennemført uden fejl</li> <li>Metadatafiler test startet<br/>table1<br/>table2</li> <li>Metadatafiler test gennemført uden fejl</li> <li>Datafiler test startet<br/>table1<br/>table2</li> <li>Datafiler test startet<br/>table1<br/>table2</li> <li>Mistong I rækkenummer 2 i datafilen table2.csver der i<br/>variablen f_vaegt angivet værdien 83. Denne værdi er ikke<br/>forklaret med en kodebeskrivelse i metadatafilen<br/>table2.btt under etiketten KODELISTE i kodelisten knyttet<br/>til variablen f_vaegt</li> <li>Mistong I rækkenummer 2 i datafilen table2.csver der i<br/>variablen f_vaegt</li> </ul> |

Figur 17: Siden "Test afleveringspakke" med knappen "Konverter til AV"

| •          | ASTA -                                                             | -   |               | Х |
|------------|--------------------------------------------------------------------|-----|---------------|---|
|            | Konverter til arkiveringsversion (AV)                              |     |               |   |
| <b>I</b> , | Vælg json fil, FD.12345.json (SIP):                                |     |               |   |
| 4          | C:\Users\b030304\Desktop\12345\ASTA_testlog_FD.12345\FD.12345.json |     | Browse        |   |
| Ι.,        | Angiv AV-ID, fx AVID.SA.12345.1 (AIP):                             |     |               |   |
| 5          | AVID.SA.12345.1                                                    |     |               |   |
|            | Vala AV dectination (manne):                                       |     |               |   |
| 6          | C:\Users\b030304\Desktop\12345                                     |     | Browse        |   |
| Г          |                                                                    |     |               |   |
|            | Log 7                                                              | Kon | nverter til A | V |
|            |                                                                    |     |               | _ |
|            |                                                                    |     |               |   |
|            |                                                                    |     |               |   |
|            |                                                                    |     |               |   |
|            |                                                                    |     |               |   |
|            |                                                                    |     |               |   |
|            |                                                                    |     |               |   |
|            |                                                                    |     |               |   |
|            |                                                                    |     |               |   |
|            |                                                                    |     |               |   |
|            | Vis Log                                                            |     | Næste         | ; |

Figur 18: Vindue 'Konverter til arkiveringsversion (AV)'

| 💀 ASTA                                                                                                    | _   |               | $\times$ |
|----------------------------------------------------------------------------------------------------|-----|---------------|----------|
| Konverter til arkiveringsversion (AV)                                                                                                    |     |               |          |
| Vælg. json fil, FD.12345.json (SIP):                                                                                                    |     |               |          |
| C:\Users\b030304\Desktop\12345\ASTA_testlog_FD.12345\FD.12345.json                                                                                                    |     | Browse        |          |
| Angiv AV-ID, fx AVID.SA.12345.1 (AIP):                                                                                                    |     |               |          |
| AVID.SA.12345.1                                                                                                    |     |               |          |
| Vælg AV destination (mappe):                                                                                                    |     |               |          |
| C:\Users\b030304\Desktop\12345                                                                                                    |     | Browse        | •        |
| Log                                                                                                    | Kor | nverter til A | V        |
| Column Kode of table table 10 has 0 Differences<br>Add file: C:\Users\b030304\Desktop\12345\AVID.SA.12345.1\Tables\table11\table11.xml<br>Column Kode of table table11 has 0 Differences<br>Add file: C:\Users\b030304\Desktop\12345\AVID.SA.12345.1\Tables\table12\table12.xml<br>Loop file: C:\Users\b030304\Desktop\12345\FD.12345\Data\table3\table3.csv<br>15 rows added<br>Update column bamebam_id type: VARCHAR(5)<br>Update column b_koen type: VARCHAR(1)<br>Update column sygdom type: VARCHAR(6)<br>Table table12 has 6 total Differences<br>Add file: C:\Users\b020204\Desktop\12345\AVID.SA.12345.1\Tables\table12\table12.xml |     |               | ^        |
| Column Kode of table 13 has 0 Differences<br>Count Tables : C:\Users\b030304\Desktop\12345\AVID.SA.12345.1\Tables<br>End Converting Data                                                                                                    |     |               | *        |
| Vis Log                                                                                                    | 8   | Næste         | •        |

Figur 19: Konverteringslog fremkommer ved klik på 'Konverter til AV'

| 💀 ASTA                                                            |                                                | _        |          | ×       |
|-------------------------------------------------------------------|------------------------------------------------|----------|----------|---------|
| AVID.SA.12345.1 - Kontrol af konvertering                         |                                                |          |          |         |
| TABELLER                                                          | tableInfoLabel                                 |          |          |         |
| Hovedtabeller 9 Kodetabeller<br>Bam<br>Forældre<br>Bedsteforældre | Forrige Næste<br>Forrige forskel Næste forskel | arkiveri | ngsv     | Seg     |
| Værdi                                                             |                                                | Afsi     | ut konve | rtering |

Figur 20: 'Kontroller konvertering' før markering af en hovedtabel

#### Kontroller konvertering

- 9. Grænsefladen 'Kontroller konvertering' fremkommer nu (se figur 20). Her kan du kan sammenligne data før og efter konvertering og således kontrollere om konverteringen er tabsfri. Klik på et tabelnavn under 'Hovedtabeller' for at se tabellens indhold og dens tilhørende kodelister.
- 10. Ved klik på en tabel vises data (se figur 21a). Du kan få vist indholdet i en ønsket række i datafilen ved at angive et rækkenummer og klikke på '**Søg**'. Ved klik på et tekstfelt i tabellen vises hele indholdet af feltet i boksen 'Værdi' nederst til venstre.
- 11. Kolonne 3 'Datatype SIP' og kolonne 4 'Værdi' angiver datatype og data for den valgte række i afleveringspakken før konvertering (se figur 21b). SIP står for *Submission Information Package* som er et afleveringsformat. Kolonne 5 'Datatype AIP' og kolonne 6 'Værdi' angiver datatype angivet i tabelIndex.xml-filen samt dataformat i datafilen i den valgte række i arkiveringsversionen efter konvertering. AIP står for *Archival Information Package* som er et bevaringsformat.
- 12. **Grønt markerede** felter angiver *formatændringer* (se figur 21b). En formatændring er en forskel i data før og efter konvertering, som AstaExtended har foretaget bevidst under konvertering. Fx konvertering af dataformater fra afleveringspakken så de overholder regler for dataformater i en arkiveringsversion.
- 13. **Rødt markerede** felter angiver *forskelle* i data før og efter konvertering, som bør kontrolleres af konvertøren (se figur 21b). Fx hvis et CPR-nummer med foranstillede nuller er angivet med datatypen heltal vil de foranstillede nuller forsvinde under konvertering i AstaExtended. Hvis det vurderes at denne konvertering ikke er tabsfri, bør datatypen ændres til tekst, så de foranstillede nuller ikke forsvinder under konvertering. AstaExtended konverterer typefast, dvs. ud fra den type som er angivet som metadata.
- 14. Ved klik på et variabelnavn fryses denne linje, og der kan bladres mellem rækker i datafilen på knapperne '**Forrige**' og '**Næste'**. Ved klik på variabelnavn hvor der findes rødt markerede forskelle

aktiveres knappen '**Forrige forskel**' eller '**Næste forskel**', hvis der findes mere end en forskel i variablen (se figur 21b).

15. Ved klik på en hovedtabel fremkommer de relaterede kodetabeller i boksen "Kodelister". Klik på et kodelistenavn for at få vist indholdet af kodelisten (se figur 22).

#### Afslut konvertering

16. Klik først på knappen '**Afslut konvertering**' (se figur 21a), når du vurderer at konverteringen er tabsfri.

|   | ASTA                                     |                                       |                      |                                                         |              |                      |              |                     | -             |              | ×       |
|---|------------------------------------------|---------------------------------------|----------------------|---------------------------------------------------------|--------------|----------------------|--------------|---------------------|---------------|--------------|---------|
|   | VID SA 12345 1 - Koi                     | ntrol af konvertering                 |                      |                                                         |              |                      |              |                     |               |              |         |
| Ē | TABELLER                                 | inter an iterivertening               | Hovedtabel: Børn     | L                                                       |              |                      | (            |                     |               |              |         |
|   | Hovedtabeller                            | Kodetabeller                          | Række 1 ud af 20     | Forrige Næste                                           |              | 1                    | Søg          | 10                  |               |              |         |
|   | Bom<br>Forældre                          | koen<br>klasse                        | Forskelle i række: 2 | Forrige forskel Næste forskel                           |              |                      |              |                     |               |              |         |
|   | Bedsteforældre                           | gymuddannelse<br>hobby                | Variabelnavn         | Beskrivelse                                             | Datatype SIP | Værdi                | Datatype AIP | Værdi               | Formatændring | Forskelle    |         |
|   |                                          |                                       | bam_id               | Barnets cpr-nummer                                      | f10          | 0101012222           | INTEGER      | 101012222           | 0             | 1            |         |
|   |                                          |                                       | koen                 | Er du mand eller kvinde?                                | f3           | 2                    | INTEGER      | 2                   | 0             | 0            |         |
|   |                                          |                                       | alder                | Hvor gammel er du? (angivet i år)                       | f2           | 52                   | INTEGER      | 52                  | 0             | 0            |         |
|   |                                          |                                       | vaegt_idag           | Hvad er din vægt idag? (angivet i kilogram/kg)          | f3.1         | 78.2                 | DECIMAL      | 78.2                | 0             | 0            |         |
|   |                                          |                                       | vaegt_sidsteaar      | Hvad var din vægt i starten af sidste år? (a            | f3.2         | .23                  | DECIMAL      | 0.23                | 0             | 2            |         |
|   |                                          |                                       | hojde                | Højde (angivet i centimeter)                            | f3.2         | 168.03               | DECIMAL      | 168.03              | 0             | 0            |         |
|   |                                          |                                       | bopael               | Bopælsted                                               | a30          | Roskilde             | VARCHAR(9)   | Roskilde            | 0             | 0            |         |
|   |                                          |                                       | klasse               | Har du gået i 10. klasse i grundskole?                  | f3           | 9                    | INTEGER      | 9                   | 0             | 0            |         |
|   |                                          |                                       | gymuddannelse        | Har du taget en af følgende gymnasielle uddannelser     | f3           | 9                    | INTEGER      | 9                   | 0             | 0            |         |
|   |                                          |                                       | start_dato           | Gymnasial uddannelse start dato                         | sdate 10     | 2013/01/08           | DATE         | 2013-01-08          | 19            | 0            |         |
|   |                                          |                                       | slut_dato            | Gymnasial uddannelse slut dato                          | sdate 10     | 2017/01/08           | DATE         | 2017-01-08          | 20            | 0            |         |
|   |                                          |                                       | hobby                | Hvad er din hobby?                                      | f3           | 4                    | INTEGER      | 4                   | 0             | 0            |         |
|   | erdi                                     |                                       | idraet               | Hvilken idrætsgren er du interesseret i?                | a765         |                      | VARCHAR(28)  |                     | 3             | 0            |         |
| H | ar du taget en af følgende gymna<br>TX)? | asielle uddannelser (STA, HF, HHA,    | laegebesoeg          | Lægebesøg - dato og tidspunkt                           | datetime20   | 30-MAR-2002 15:31:22 | TIMESTAMP    | 2002-03-30T15:31:22 | 19            | 0            |         |
| Ŀ |                                          | 10                                    | kommune              | Navn på kommunen hvor undersøgelsen foregår             | a100         | København            | VARCHAR(9)   | København           | 0             | 0            |         |
| Ŀ |                                          | 10                                    | tidspunkt            | Tidspunkt for hjerteundersøgelse                        | time8        | 11:31:22             | TIME         | 11:31:22            | 7             | 0            |         |
|   |                                          | · · · · · · · · · · · · · · · · · · · | maaling              | Tidspunkt for måling af blodtryk                        | time8        | 12:02:57             | TIME         | 12:02:57            | 7             | 0            |         |
|   |                                          |                                       | anmeldelse           | Tidspunkt for tilmelding til programmet -Sundhed for al | datetime20   | 30-DEC-2006 18:11:22 | TIMESTAMP    | 2006-12-30T18:11:22 | 20            | 0            |         |
|   |                                          |                                       | aarsag               | Årsag til videre undersøgelse                           | a100         | blødning i urinen    | VARCHAR(38)  | blødning i urinen   | 2             | 0            |         |
|   |                                          |                                       |                      |                                                         |              |                      |              | 0                   |               |              |         |
| 1 |                                          |                                       | Forskelle i tabel 0  |                                                         |              |                      | _            |                     | 16            | fslut konver | rtering |

*Figur 21a: 'Kontroller konvertering' - Visning af konvertering af data i hovedtabel* 

| •  | ASTA                            |                        |                      |                                                         |              |                      |              |                         | -             |             | ×       |
|----|---------------------------------|------------------------|----------------------|---------------------------------------------------------|--------------|----------------------|--------------|-------------------------|---------------|-------------|---------|
| A  | VID.SA.12345.1 - Ko<br>FABELLER | ntrol af konvertering  | Hovedtabel: Børr     | n (777)                                                 | ,            |                      |              |                         |               |             |         |
|    | Hovedtabeller                   | Kodetabeller           | Række 1 ud af 20     | Forrige Næste                                           |              | 1                    | 1            |                         |               |             |         |
|    | Forældre                        | klasse                 | Forskelle i række: 2 | Forrige forskel Næste forskel                           | ·            |                      |              |                         | /             |             |         |
|    | Bedsteforældre                  | gymuddannelse<br>hobby | Variabelnavn         | Beskrivelse                                             | Datatype SIP | Værdi                | Datatype AIP | Værdi                   | Formatændring | Forskelle   | 1.11    |
|    |                                 |                        | bam_id               | Barnets cpr-nummer                                      | f10          | 0101012222           | INTEGER      | 101012222               | 0             | 1           |         |
|    |                                 |                        | koen                 | Er du mand eller kvinde?                                | f3           |                      | 42           |                         | 0             | 0           |         |
|    |                                 |                        | alder                | Hvor gammel er du? (angivet i år)                       | f2           |                      | 13           |                         | 0             | 0           |         |
|    |                                 |                        | vaegt_idag           | Hvad er din vægt idag? (angivet i kilogram/kg)          | f3.1         | 20.2                 | COLONIAL     |                         | 0             | 0           |         |
|    |                                 |                        | vaegt_sidsteaar      | Hvad var din vægt i starten af sidste år? (a            | f3.2         | .23                  | DECIMAL      | 0.23                    | 0             | 2           |         |
|    |                                 |                        | hojde                | Højde (angivet i centimeter)                            | f3.2         | 168.03               | DECIMAL      | 168.03                  | 0             | 0           |         |
|    |                                 |                        | bopael               | Bopælsted                                               | a30          | Roskilde             | VARCHAR(9)   | Roskilde                | 0             | 0           |         |
|    |                                 |                        | klasse               | Har du gået i 10. klasse i grundskole?                  | f3           | 9                    | INTEGER      | 9                       | 0             | 0           |         |
|    |                                 |                        | gymuddannelse        | Har du taget en af følgende gymnasielle uddannelser     | f3           | 9                    | INTEGER      | 9                       | 0             | 0           |         |
|    |                                 |                        | start_dato           | Gymnasial uddannelse start dato                         | sdate 10     | 2013/01/08           | DATE         | 2013-01-08              | 19            | 0           |         |
|    |                                 |                        | slut_dato            | Gymnasial uddannelse slut dato                          | sdate 10     | 2017/01/08           | DATE         | 2017-01-08              | 20            | 0           |         |
|    |                                 |                        | hobby                | Hvad er din hobby?                                      | f3           | (                    |              |                         | 0             | 0           |         |
| Va | erdi                            |                        | idraet               | Hvilken idrætsgren er du interesseret i?                | a765         |                      | 12           |                         | 3             | 0           |         |
|    |                                 |                        | laegebesoeg          | Lægebesøg - dato og tidspunkt                           | datetime20   |                      |              | 2002rooroorroortototte2 | 19            | 0           |         |
|    |                                 |                        | kommune              | Navn på kommunen hvor undersøgelsen foregår             | a100         | København            | VARCHAR(9)   | København               | 0             | 0           |         |
|    |                                 |                        | tidspunkt            | Tidspunkt for hjerteundersøgelse                        | time8        | 11:31:22             | TIME         | 11:31:22                | 7             | 0           |         |
|    |                                 |                        | maaling              | Tidspunkt for måling af blodtryk                        | time8        | 12:02:57             | TIME         | 12:02:57                | 7             | 0           |         |
|    |                                 |                        | anmeldelse           | Tidspunkt for tilmelding til programmet -Sundhed for al | datetime20   | 30-DEC-2006 18:11:22 | TIMESTAMP    | 2006-12-30T18:11:22     | 20            | 0           |         |
|    |                                 |                        | aarsag               | Årsag til videre undersøgelse                           | a100         | blødning i urinen    | VARCHAR(38)  | blødning i urinen       | 2             | 0           |         |
|    |                                 |                        |                      |                                                         |              |                      |              |                         |               |             |         |
|    |                                 |                        | Forskelle i tabel 0  |                                                         |              |                      |              |                         | A             | fslut konve | rtering |

*Figur 21b: 'Kontroller konvertering' - Visning af konvertering af data i hovedtabel* 

| 🛃 ASTA            |                         |                     |                          |                       |                           |               | -         |             | ×      |
|-------------------|-------------------------|---------------------|--------------------------|-----------------------|---------------------------|---------------|-----------|-------------|--------|
| AVID.SA.12345.1 - | Kontrol af konvertering |                     |                          |                       |                           |               |           |             |        |
| TABELLER          |                         | Kodetabel: Forældre | _Koen                    |                       |                           |               |           |             |        |
| Hovedtabeller     | Kodetabeller            |                     | Forrige Næste            |                       | 1 Søg                     |               |           |             |        |
| Bøm               | Koen                    |                     | Forrige forskel Næste fo | orskel                |                           |               |           |             |        |
| Bedsteforældre    | Gym<br>Gym              | Kode %13.0f (SIP)   | Kodeforklaring           | Kode VARCHAR(2) (AIP) | Kodeforklaring VARCHAR(7) | Formatændring | Forskelle |             |        |
|                   | tilfreds                | 1                   | Mand                     | 1                     | Mand                      | 0             | 0         |             |        |
|                   |                         | 2                   | Kvinde                   | 2                     | Kvinde                    | 0             | 0         |             |        |
|                   |                         | .a                  | uoplyst                  | .a                    | uoplyst                   | 0             | 0         |             |        |
|                   |                         |                     |                          |                       |                           |               |           |             |        |
| Væra              |                         |                     |                          |                       |                           |               |           |             |        |
| ,                 |                         | Forskelle i tabel 0 |                          |                       |                           |               | Afs       | slut konver | tering |

Figur 22: 'Kontroller konvertering' - Visning af konvertering af data i kodeliste

#### Konverteringslog og konverteringsrapport

- 17. Når konverteringen afsluttes skabes fileIndex.xml filen i arkiveringsversionen, konverteringsloggen afsluttes og en konverteringsrapport med rapportering af forskelle i data før og efter konvertering skabes (se figur 23)
- 18. Klik på knappen '**Vis rapport**' (se figur 23) for at få vist en html-version af konverteringsrapporten (se figur 24), der kan printes via browserens printfunktion.

| 🛃 ASTA                                                                                                    |                                 |     |         | _     |                    | ×     |
|----------------------------------------------------------------------------------------------------|---------------------------------|-----|---------|-------|--------------------|-------|
| AVID SA 12345 1 - Status for Kon                                                                                                    | verterina                       |     |         |       |                    |       |
| Konverteringsrapport                                                                                                    |                                 |     |         |       |                    |       |
|                                                                                                    |                                 | Før |         | Efter |                    | ^     |
| Antal tabeller                                                                                                    |                                 | 3   |         | 3     |                    |       |
| Antal kodetabeller                                                                                                    |                                 | 10  |         | 10    |                    | ~     |
| Antal rækker                                                                                                    |                                 |     |         |       |                    |       |
| Tabel                                                                                                    |                                 | Før |         | Efter |                    | ^     |
| table1 (Bøm)                                                                                                    |                                 | 20  |         | 20    |                    |       |
| table2 (Bøm_koen)                                                                                                    |                                 | 3   |         | 3     |                    |       |
| table3 (Bøm_klasse)                                                                                                    |                                 | 3   |         | 3     |                    |       |
| table4 (Røm. ovmuddannelse)                                                                                                    |                                 | 7   |         | 7     |                    | ~     |
| Optælling af konverteringsforskelle                                                                                                    |                                 |     |         |       |                    |       |
| Tabel                                                                                                    | Variabel                        |     | Datatyp | e     | Antal<br>forskelle |       |
|                                                                                                    |                                 |     |         |       |                    |       |
|                                                                                                    |                                 |     |         |       |                    |       |
|                                                                                                    |                                 |     |         |       |                    |       |
|                                                                                                    |                                 |     |         |       | Vis Ra             | pport |
| Konverteringslog                                                                                                    |                                 |     |         |       |                    |       |
| Index file: AVID.SA.12345.1\Tables table4 table4.)<br>Index file: AVID.SA.12345.1\Tables table4 table4.)<br>Index file: AVID.SA.12345.1\Tables table5 table5.<br>Index file: AVID.SA.12345.1\Tables table6 table6.<br>Index file: AVID.SA.12345.1\Tables table6 table6.<br>Index file: AVID.SA.12345.1\Tables table6 table6.<br>End Indexing files<br>Index file: AVID.SA.12345.1\Tables table6 table6. | rml<br>rml<br>rml<br>rml<br>rml |     |         |       |                    | ^     |
| Flush log                                                                                                    |                                 |     |         |       |                    |       |
|                                                                                                    |                                 |     |         |       |                    | *     |

Figur 23: Konverteringslog og konverteringsrapport

# ASTA konverteringsrapport - bevaringsformat

Dato for konvertering: 24-02-2020 00:10:56

#### Arkiveringsversionsnummer: AVID.SA.12345.1

Antal tabeller

|               | Antal |
|---------------|-------|
| Hovedtabeller | 3     |
| Kodetabeller  | 10    |

#### Antal rækker

| Tabel                         | Antal |
|-------------------------------|-------|
| table1 (Børn)                 | 20    |
| table2 (Børn_koen)            | 3     |
| table3 (Børn_klasse)          | 3     |
| table4 (Børn_gymuddannelse)   | 7     |
| table5 (Børn_hobby)           | 10    |
| table6 (Forældre)             | 40    |
| table7 (Forældre_Koen)        | 3     |
| table8 (Forældre_vaegt)       | 1     |
| table9 (Forældre_Gym)         | 6     |
| table10 (Forældre_Q3)         | 14    |
| table11 (Forældre_tilfreds)   | 3     |
| table12 (Bedsteforældre)      | 15    |
| table13 (Bedsteforældre koen) | 3     |

#### Optælling af brugerkoder forskelle

| Tabel         | Variabel      | Før | Efter |
|---------------|---------------|-----|-------|
| table1 (Børn) | koen          | 1   | 1     |
| table1 (Børn) | klasse        | 1   | 1     |
| table1 (Børn) | gymuddannelse | 1   | 1     |
| table1 (Børn) | hobby         | 2   | 2     |

#### Optælling af konverteringsforskelle

| Tabel         | Variabel        | Datatype | Antal forskelle |
|---------------|-----------------|----------|-----------------|
| table1 (Børn) | barn_id         | INTEGER  | 1               |
| table1 (Børn) | vaegt_sidsteaar | DECIMAL  | 2               |

Eksempler på konverteringsforskelle (viser max 10 pr. variabel)

| Tabel         | Række | Variabel        | Original værdi (SIP) | Konverteret værdi (AIP) |
|---------------|-------|-----------------|----------------------|-------------------------|
| table1 (Børn) | 1     | barn_id         | 0101012222           | 101012222               |
| table1 (Børn) | 1     | vaegt_sidsteaar | .23                  | 0.23                    |
| table1 (Børn) | 2     | vaegt_sidsteaar | .33                  | 0.33                    |

Figur 24: Konverteringsrapport til arkiveringsversion

#### K. Skab udleveringsformat

Under menupunktet 'Skab udleveringsformat' kan du konvertere data og metadata fra en arkiveringsversion til en SPSS-fil.

**BEMÆRK!!!** at funktionen "Skab udleveringsformat" var lavt prioriteret under udvikling af AstaExtended. Funktionen virker med er hverken gennemtestet eller færdigudviklet. Hvis funktionen anvendes er en grundig manuel og visuel kontrol af om konverteringen til SPSS-fil format er tabsfri derfor nødvendig. Se kendte fejl og mangler i funktionen, som du skal være særlig opmærksom på under kontrol på Rigsarkivets hjemmeside <u>www.sa.dk</u>.

| de Asta                                                                                                   |                                                                                                    | - 🗆 X                                            |
|----------------------------------------------------------------------------------------------------|----------------------------------------------------------------------------------------------------|--------------------------------------------------|
| RIGSARKIVET                                                                                               | Skab udleveringsformat                                                                                                    | ASTA                                             |
| Forside                                                                                                   | Skab udleveringsformat.                                                                                                    |                                                  |
| Skab                                                                                                    | Funktionen "Skab udleveringsformat" er valgt og er fremkommet i separat vindue.                                                                                                    |                                                  |
| afleveringspakke                                                                                          | 😹 ASTA                                                                                                    | - 🗆 X                                            |
| Rediger<br>afleveringspakke<br>Test<br>afleveringspakke<br>Skab<br>udleveringsformat<br>Vejledning<br>FAQ | Skab udleveringsformat         Vælg arkiveringsvension - fx: AVID.SA.12345.1 (AIP):         C: \Users\b030304\Desktop\12345\4\VID.SA.12345.1         Angiv DIP-ID, fx: DIP.12345 (DIP)         DIP.12345         Vælg DIP destination (drev eller mappe):         C: \Users\b030304\Desktop\12345         Vælg udleveringsformat:         SPSS         Konverteringslog:         Add file: C: \Users\b030304\Desktop\12345\DIP.12345\DIP.12345\DIP.12345\DIAta\spss_Forældre\spss_Forældre.csv         Write goss_Poralet data header         Add file: C: \Users\b030304\Desktop\12345\DIP.12345\DIAta\spss_Bedsteforældre.csv         Write goss_Benu user codes         Write goss_Benu user codes         Write goss_Bedsteforældre user codes         Write goss_Bedsteforældre user codes         Write goss_Bedsteforældre user codes         Write goss_Bedsteforældre user codes         Write goss_Bedsteforældre user codes         Write goss_Bedsteforældre user codes         Write goss_Bedsteforældre user codes         Write goss_Bedsteforældre user codes         Write goss_Bedsteforældre user codes         Write goss_Bedsteforældre user codes         Write goss_Bedsteforældre user codes         Write goss_Dedsteforældre user codes         Write goss_Dedsteforældre user codes         Write goss_Dedst | Browse 2<br>3<br>Browse 4<br>Konverter til DIP 5 |
| нјаср<br>Genstart ASTA                                                                                    | ,<br>Import script(s) til dannelse af statistikfil(er) er skabt og placeret i "Data" mappen i DIP.12345".<br>Kor scriptet i statistikprogrammet og gem den dannede statistikfil.<br>Import scripts har følgende extensions: .sps (SPSS).                                                                                                    | Vis Rapport T007 udtræk                          |

Figur 25: Funktionen "Skab udleveringsformat" i ASTA

#### Konverter til udleveringsformat fra 128-format

- 1. Når du klikker på menupunktet 'Skab udleveringsformat' fremkommer et separat vindue (se figur 25)
- 2. Vælg AVID for den arkiveringsversion du vil konvertere til SPSS-format med '**Browse**' knappen, fx AVID.SA.12345.1.
- 3. Hvis AVID overholder formatet for et AVID indsætter AstaExtended automatisk forslag til DIP-ID, fx DIP.12345. DIP står for *Dissemination Information Package* og er et brugsformat.
- 4. Vælg hvor den konverterede DIP skal placeres ved brug af '**Browse**' knappen ud for feltet 'Vælg DIP destination (drev eller mappe)'.
- 5. Klik på knappen 'Konverter til DIP'
- Arkiveringsversionen konverteres nu til en DIP. DIP-formatet består af en mappe med kontekstdokumenter i TIFF-format samt en Data-mappe med data og metadata i et mellemformat (.csv og .txt) og et SPSS import script (.sps) pr. datasæt/tabel. SPSS import scriptet kan anvendes til

indlæsning af mellemformat i SPSS programmet (se figur 26). Konvertøren skal selv eksekvere SPSS import scriptet i SPSS programmet, men scriptet gemmer den dannede SPSS-fil automatisk på samme destination, hvor det kørte script ligger.

7. AstaExtended danner en konverteringslog og en konverteringsrapport, der begge gemmes automatisk ved siden af den valgte DIP i mappen 'ASTA\_konverteringslog\_DIP.XXXXX'. Disse fremkommer også ved klik på knapperne 'Vis Log' og 'Vis Rapport'.

| DIP.12345                                                 |
|-----------------------------------------------------------|
| ContextDocumentation                                      |
| Abstract                                                  |
| 1.tif                                                     |
| 2.tif                                                     |
| Afleveringsbestemmelse                                    |
| Datamanagementplan                                        |
| Indsamlingsmetode                                         |
| Projektbeskrivelse                                        |
| Protokol                                                  |
| 📊 Spørgeskema                                             |
| Data                                                      |
| spss_Bedsteforældre                                       |
| spss_Bedsteforældre.csv                                   |
| spss_Bedsteforældre.sps                                   |
| spss_Bedsteforældre_BRUGERKODE.txt                        |
| spss_Bedsteforældre_KODELISTE.txt                         |
| spss_Bedsteforældre_VARIABEL.txt                          |
| spss_Bedsteforældre_VARIABELBESKRIVELSE.txt               |
| spss_Børn                                                 |
| spss_Forældre                                             |
| Figur 26: Struktur og indhold af DIP-format skabt af ASTA |

### Konverter til udleveringsformat fra 1007-format

AstaExtended kan også anvendes til konvertering af data fra en arkiveringsversion der overholder specifikationen i bekendtgørelse om arkiveringsversioner nr. 1007 til DIP-format.

Denne 1007-løsning fungerer således:

- 1. Når du klikker på menupunktet 'Skab udleveringsformat' fremkommer et separat vindue (se figur 25)
- 2. Vælg AVID for den arkiveringsversion du vil konvertere til SPSS-format med '**Browse**' knappen, fx AVID.SA.12345.1.
- 3. Hvis AVID overholder formatet for et AVID indsætter AstaExtended automatisk forslag til DIP-ID, fx DIP.12345. DIP står for *Dissemination Information Package* og er et brugsformat.

- 4. Vælg hvor den konverterede DIP skal placeres ved brug af '**Browse**' knappen ud for feltet 'Vælg DIP destination (drev eller mappe)'.
- 5. Klik på knappen 'Konverter til DIP'
- 6. I konverteringsloggen vises advarslen *No research Index file found* og knappen '1007 udtræk' aktiveres (se figur 27). Arkiveringsversioner afleveret efter bekendtgørelse 1007 indeholder ingen researchIndex.xml filer.
- 7. Klik på knappen '**1007 udtræk'**

| 💀 ASTA                                                                                                    | _       |                 | × |
|----------------------------------------------------------------------------------------------------|---------|-----------------|---|
| Skab udleveringsformat<br>Vælg arkiveringsversion - fx. AVID.SA.12345.1 (AIP):<br>C:\Users\b030304\Desktop\AVID.SA.18001.1\AVID.SA.18001.1<br>Angiv DIP-ID, fx. DIP.12345 (DIP)<br>DIP.18001                                                                                                    |         | Browse          |   |
| Vælg DIP destination (drev eller mappe):<br>C:\Users\b030304\Desktop                                                                                                    |         | Browse          |   |
| Vælg udleveringsformat: SPSS v                                                                                                    | Ко      | nverter til DII | Þ |
| Start Converting structure AVID.SA.18001 -> DIP.18001<br>Create path: C:\Users\b030304\Desktop\DIP.18001<br>No Research Index file found<br>Ensure Tables: C:\Users\b030304\Desktop\DIP.18001\Data<br>End Converting structure<br>Start Converting Metadata AVID.SA.18001 -> DIP.18001<br>Build spss_AGG metadata<br>End Converting Metadata<br>Convert afsluttet med 0 fejl |         |                 |   |
|                                                                                                    | Vis Log | Vis Rapport     | ( |

Figur 27: 1007 udtræk

#### Definer hvilke hovedtabeller og kodelister der skal med i konvertering

- 8. Der fremkommer nu en grænseflade hvor du kan vælge de hovedtabeller og kodetabeller som skal med i udtrækket til DIP-format (se figur 28). Da arkiveringsversioner afleveret efter bekendtgørelse om arkiveringsversioner nr. 1007 ikke indeholder en researchIndex.xml fil med opmærkning af hovedtabeller, skal du selv fravælge de hovedtabeller koblet til andre hovedtabeller, som ikke skal med i udtrækket til DIP. Tabeller uden fremmednøgler vises som kodetabeller. Hvis en kodetabel er en hovedtabel som ikke skal med i udtrækket, markeres kodelisten med musen og flyttes til boksen hovedtabeller med **pile-knappen**.
- 9. Du skal også markere alle kodelisterne og angive hvilken kolonne i kodelisten der indeholder koden med knappen 'Angiv som kode' (se figur 29). Den valgte kode angives med K i kolonnen 'Nøgle'. Alle andre kolonner i kodelisten end de to der indeholder koden og kodeforklaringen skal endvidere slettes før konvertering.
- 10. Du kan markere en kolonne i en hovedtabel eller kodetabel og slette denne med knappen '**Slet**' (se figur 28). Denne funktion kan også anvendes til anonymisering af data før udtræk til DIP-format.

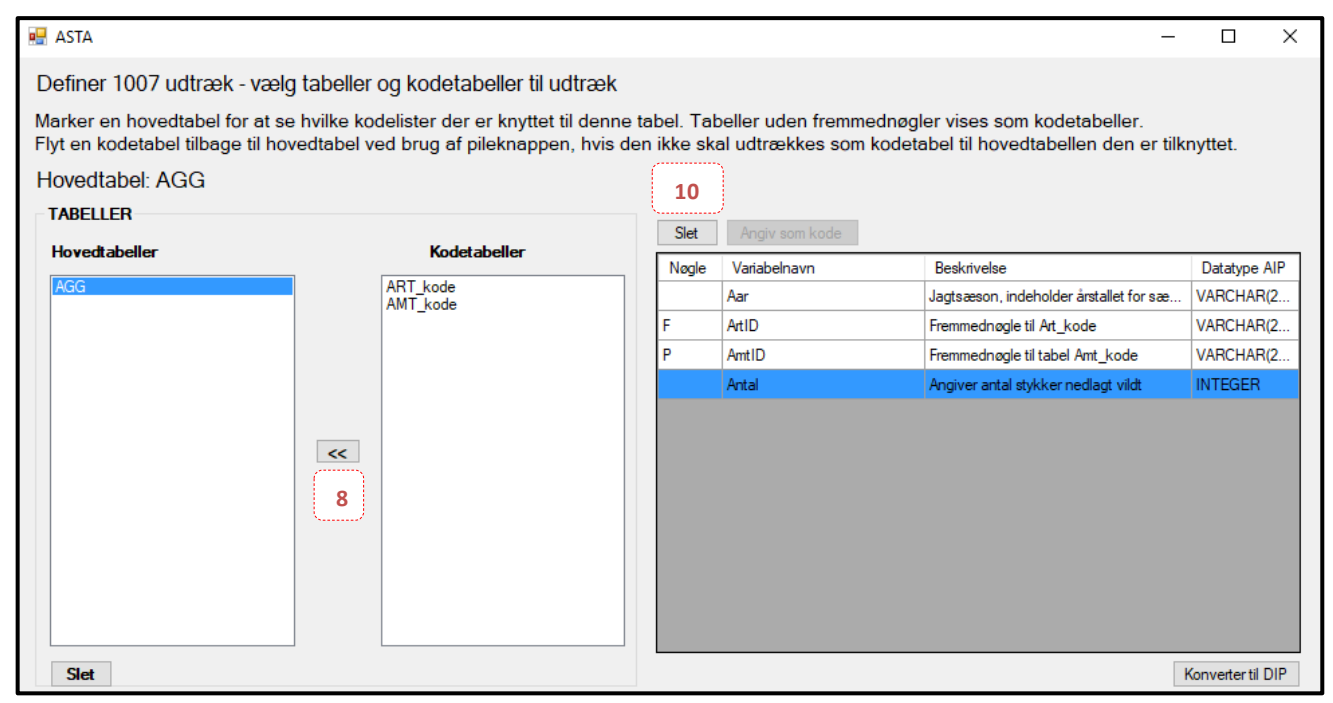

*Figur 28: Vælg tabeller, kodetabeller og kolonner til udtræk* 

| 🛃 ASTA                                                                                                    |                                                                                    |                              |                                                 |                                                             | -        |               | ×   |
|----------------------------------------------------------------------------------------------------|------------------------------------------------------------------------------------|------------------------------|-------------------------------------------------|-------------------------------------------------------------|----------|---------------|-----|
| Definer 1007 udtræk - vælg ta                                                                                                    | beller og kodetabeller til udtræk                                                  |                              |                                                 |                                                             |          |               |     |
| Marker en hovedtabel for at se hv<br>Flyt en kodetabel tilbage til hoved                                                                                                    | rilke kodelister der er knyttet til denne<br>tabel ved brug af pileknappen, hvis o | e tabel. Tab<br>len ikke ska | eller uden fremmednøg<br>al udtrækkes som kodet | ler vises som kodetabeller.<br>abel til hovedtabellen den e | r tilkny | ttet.         |     |
| Kodetabel: ART_kode                                                                                                    |                                                                                    |                              | ,                                               |                                                             |          |               |     |
| TABELLER                                                                                                    |                                                                                    | CL                           | 9                                               |                                                             |          |               |     |
| Hovedtabeller                                                                                                    | Kodetabeller                                                                       | Siet                         |                                                 | <b>D</b> 1 - 1                                              |          |               |     |
| AGG                                                                                                    | ART_kode                                                                           | K                            | ArtID                                           | Eremmedogale til Artstabel                                  | V        |               | (2  |
|                                                                                                    | AMT_kode                                                                           |                              | ArtsNavn                                        | Artsnavn                                                    | V        | ARCHAR        | (2  |
| Slet<br>20000 of 22710 rows added<br>20500 of 22710 rows added<br>21000 of 22710 rows added<br>21500 of 22710 rows added<br>22000 of 22710 rows added<br>22000 of 22710 rows added<br>22000 of 22710 rows added | <                                                                                  |                              |                                                 | 11                                                          | Kor      | nverter til I | DIP |
| End Converting Data<br>Convert afsluttet med 0 fejl                                                                                                    |                                                                                    |                              |                                                 |                                                             |          |               | ~   |
| Import script(s) til dannelse af statistikfil(er) er                                                                                                    | skabt og placeret i "Data" mappen i DIP.18001".<br>dannede statistikfil            |                              |                                                 | 13 Vis Lo                                                   | g        | Vis Rapp      | ort |
| Import scripts har følgende extensions: .sps (                                                                                                    | Gamede statistikili.<br>SPSS).                                                     |                              |                                                 |                                                             |          |               |     |

Figur 29: Angiv kolonne med kode og kodeforklaring i kodeliste

#### Afslut konvertering

- 11. Klik på knappen 'Konverter til DIP' (se figur 29)
- 12. Arkiveringsversionen konverteres nu til en DIP. DIP-formatet består af en mappe med kontekstdokumenter i TIFF-format samt en Data-mappe med data og metadata i et mellemformat (.csv og .txt) og et SPSS import script (.sps) pr. datasæt/tabel. SPSS import scriptet kan anvendes til indlæsning af mellemformat i SPSS programmet (se figur 26). Konvertøren skal selv eksekvere SPSS import scriptet i SPSS programmet, men scriptet gemmer den dannede SPSS-fil automatisk på samme destination, hvor det kørte script ligger.
- 13. AstaExtended danner en konverteringslog og en konverteringsrapport, der begge gemmes automatisk ved siden af den valgte DIP i mappen 'ASTA\_konverteringslog\_DIP.XXXXX'. Disse fremkommer også ved klik på knapperne '**Vis Log**' og '**Vis Rapport**'.

#### L. Batchkørsel af flere tests

Under menupunktet 'Test afleveringspakke' kan foretage en batchkørsel af tests af flere afleveringspakker placeret i en mappe. Funktionen benyttes fx ved accepttest under videreudvikling af AstaExtended.

- 1. Vælg den mappe som indeholder de afleveringspakker som skal batchtestes med knappen '**Browse**' under 'Batchkørsel af flere tests' (se figur 30).
- 2. Klik på knappen 'Start batchtest'
- 3. Hver afleveringspakke i den valgte mappe testes nu løbende og testlogs for de enkelte afleveringspakker vises løbende i grænsefladen (se figur 31).
- 4. Efter endt kørsel af alle tests skabes en batchtestlog med alle testresultater i en hmtl-fil (se figur 32).

| Vælg afleveringspakke                                                                                                    |                                                                                       |
|----------------------------------------------------------------------------------------------------|---------------------------------------------------------------------------------------|
| Vælg sti med browse knappen                                                                                                    | Browse Testlog: FDB.15100                                                             |
| Start test         Start test         Bekræftelsel Log fil (FDB.15100_ASTA_terskabt og placeret i mappen (<br>C:\Users\b030304\Desktop\Asta_testsui<br>FDB.15100\FDB.15100_ASTA_testlog.htm<br>fleveringspakke         Afleveringspakke         Afleveringspakke         Konverter til AV         iest         fleveringspakke         Batchkørsel af flere tests | estlog.html] er nu       ×15100 Den valgte afleveringspakke er ikke navngivet korrekt |
| Skab     Vælg mappe med flere afleveringspak       udleveringsformat     C:\Users\b030304\Desktop\Asta_testsuite       /ejledning     2       FAQ     4                                                                                                    | ker 1<br>A_BatchLog.html] Vislog<br>tct\ASTA_Batchlog<br>ttchLog.html ]               |
| Hjælp<br>Genstart ASTA                                                                                                    |                                                                                       |

Figur 30: Vælg mappe med afleveringspakker til batchkørsel

| RIGSARKIVET Test afleveringspakke                                                                                                    | ASTA                                                                                                    |
|----------------------------------------------------------------------------------------------------|----------------------------------------------------------------------------------------------------|
| Forside   Skab   Skab   afleveringspakke   Rediger   afleveringspakke   Rediger   afleveringspakke   Test   afleveringspakke   Skab   udleveringspakke   Kab   veiledning   FAQ   Hjælp   Batchkorsel af fleve fleveringspakke   Figelp   Stat test   Stat test   Stat test   Stat test   Stat test   Stat test   Stat test   Stat test   Stat test   Stat test   Stat test   Stat test   Stat test   Stat test   Stat test   Stat test   Stat test   Stat test   Stat test   Stat test   Stat test for aflevering til arkiv.   Stat test for aflevering til arkiv.   Stat test for aflevering til arkiv.   Stat test for aflevering spakke   Stat test for aflevering spakke   Stat test for aflevering spakke   Stat test for aflevering spakke   Stat test for aflevering spakke   Stat test for aflevering spakke   Stat test for aflevering spakke   Stat test for aflevering spakke   Stat test for aflevering spakke   Stat test for aflevering spakke   Stat test for aflevering spakke   Stat test for aflevering spakke   Stat test for aflevering spakke   Stat test for aflevering spakke </th <th><section-header><section-header><section-header><section-header><section-header><section-header><text><list-item><list-item><list-item><list-item><list-item><list-item></list-item></list-item></list-item></list-item></list-item></list-item></text></section-header></section-header></section-header></section-header></section-header></section-header></th> | <section-header><section-header><section-header><section-header><section-header><section-header><text><list-item><list-item><list-item><list-item><list-item><list-item></list-item></list-item></list-item></list-item></list-item></list-item></text></section-header></section-header></section-header></section-header></section-header></section-header> |

Figur 31: Batchkørsel af afleveringspakker

| $\leftarrow$                                                | $\rightarrow$ | Ü                                                            | ሴ                                                                                                    | () file:///C;/Users/b030304/Desktop/Asta_testsuite/ASTA_Batchlog_Asta_testsuite/Asta_testsuite_ASTA_BatchLog.html                                                                                                    |  |
|-------------------------------------------------------------|---------------|--------------------------------------------------------------|----------------------------------------------------------------------------------------------------|----------------------------------------------------------------------------------------------------|--|
|                                                             | AS<br>Dato    | <b>STA</b><br>for test                                       | Bat<br>ørsel: 24-                                                                                                    | 02-2020 09:47:00                                                                                                    |  |
| Filter:<br>FD Pakke:Alle FD Pakker                          |               |                                                              |                                                                                                    |                                                                                                    |  |
| Test af: Asta_testsuite_ASTA_BatchLog<br>Batch test startet |               |                                                              |                                                                                                    |                                                                                                    |  |
|                                                             |               | FD.1<br>FD.1<br>FD.1<br>FD.1<br>FD.1<br>FD.1<br>FD.1<br>FD.1 | 5005: Ma<br>5005: Ma<br>5005: adatafiler<br>5005: tab<br>5005: Me<br>5005: filer test s<br>5005: tab<br>5005: Dat                                                                                          | ppestruktur test startet<br>ppestruktur test gennemført uden fejl<br>test startet<br>le1<br>startet<br>le1<br>tafiler test gennemført uden fejl                                                                                                    |  |
|                                                             |               | FD.1<br>FD.1<br>FD.1<br>FD.1<br>FD.1<br>FD.1<br>FD.1<br>FD.1 | 5103: Ma<br>5103: +[1<br>5103: +[2<br>5103: +[2<br>5103: +[1<br>5103: +[1<br>5103: +[1<br>5103: +[1<br>5103: Ma<br>5103: Ma<br>5103: tab<br>5103: tab<br>5103: Ma<br>5103: filer test :<br>5103: 5103: tab | ppestruktur test startet<br>[5103] Der findes ikke en ContextDocumentation mappe i afleveringspakken<br>[5157] Dokumentet registreret i indeksfilen contextDocumentationIndex.xml med documentD 1 findes ikke i afleveringspakken i mappen ContextDocumentation<br>[5157] Dokumentet registreret i indeksfilen contextDocumentationIndex.xml med documentD 3 findes ikke i afleveringspakken i mappen ContextDocumentation<br>[5157] Dokumentet registreret i indeksfilen contextDocumentationIndex.xml med documentD 3 findes ikke i afleveringspakken i mappen ContextDocumentation<br>[5157] Dokumentet registreret i indeksfilen contextDocumentationIndex.xml med documentD 3 findes ikke i afleveringspakken i mappen ContextDocumentation<br>[5157] Dokumentet registreret i indeksfilen contextDocumentationIndex.xml med documentD 5 findes ikke i afleveringspakken i mappen ContextDocumentation<br>[5157] Dokumentet registreret i indeksfilen contextDocumentationIndex.xml med documentD 5 findes ikke i afleveringspakken i mappen ContextDocumentation<br>[5157] Dokumentet registreret i indeksfilen contextDocumentationIndex.xml med documentD 5 findes ikke i afleveringspakken i mappen ContextDocumentation<br>[5157] Dokumentet registreret i indeksfilen contextDocumentationIndex.xml med documentD 6 findes ikke i afleveringspakken i mappen ContextDocumentation<br>[5157] Dokumentet registreret i indeksfilen contextDocumentationIndex.xml med documentD 7 findes ikke i afleveringspakken i mappen ContextDocumentation<br>[5157] Dokumentet registreret i indeksfilen contextDocumentationIndex.xml med documentD 7 findes ikke i afleveringspakken i mappen ContextDocumentation<br>[5157] Dokumentet registreret i indeksfilen contextDocumentationIndex.xml med documentD 7 findes ikke i afleveringspakken i mappen ContextDocumentation<br>[5157] Dokumentet registreret i indeksfilen contextDocumentationIndex.xml med documentD 7 findes ikke i afleveringspakken i mappen ContextDocumentation<br>[5157] Dokumentet registreret i indeksfilen contextDocumentationIndex.xml med documentD 7 findes ikke i afleve |  |
|                                                             |               | FD.1<br>FD.1<br>FD.1<br>FD.1<br>FD.1<br>FD.1<br>FD.1<br>FD.1 | 5103: tab<br>5103: bat<br>5104: Ma<br>5104: Ma<br>5104: Ma<br>5104: tab<br>5104: tab<br>5104: tab<br>5104: tab                                                                                             | Arden fest gennemført uden fejl<br>ppestruktur test startet<br>[5103] Der findes ikke en Indices mappe i afleveringspakken<br>ppestruktur test gennemført med fejl<br>test startet<br>le1<br>tadiatafiler test gennemført uden fejl<br>startet<br>le1<br>tafiler test gennemført uden fejl                                                                                                    |  |
|                                                             |               | FD.1<br>FD.1<br>FD.1                                         | 5105: Ma<br>5105: <u>+(1</u><br>5105: Ma                                                                                                    | ppestruktur test startet<br>1 <u>5103]</u> Der findes ikke en <i>Data</i> mappe i afleveringspakken<br>ppestruktur test afbrudt (Metadatafiler og Datafiler tests ikke startet)                                                                                                    |  |
|                                                             |               | FD.1<br>FD.1<br>FD.1<br>FD.1<br>Met                          | 5106: Ma<br><mark>5106: ±(1</mark><br>5106: Ma<br>5106:<br>adatafiler                                                                                                    | ppestruktur test startet<br>15106) Afleveringspakken indeholder undermappen <i>Datasæt2019</i> som er navngivet forkert<br>ppestruktur test gennemført med fejl<br>test startet                                                                                                    |  |

Figur 32: Logfil fra batchtest af flere afleveringspakker

#### M. AstaExtended support i Rigsarkivet

Hvis du oplever problemer med AstaExtended eller med at skabe, teste og konvertere afleveringspakken ved hjælp af AstaExtended, bedes du kontakte datamanageren for forskningsdata i Rigsarkivet på følgende e-mail: <a href="mailbox@sa.dk">mailbox@sa.dk</a>.

## Bilag 1

Dette bilag giver en grundig gennemgang af, hvordan du i de forskellige statistikprogrammer SPSS, Stata og SAS sikrer dig, at tjeklistens punkter 1-8 er opfyldt.

| <b>A</b> . | SPSS – | forberedelse | af statistikfilen | før udtræk |
|------------|--------|--------------|-------------------|------------|
|------------|--------|--------------|-------------------|------------|

|                                       | SPSS                                                                                                    |                                                                                                    |                                                                                                    |  |
|---------------------------------------|----------------------------------------------------------------------------------------------------|----------------------------------------------------------------------------------------------------|----------------------------------------------------------------------------------------------------|--|
| NR.                                   | OPGAVE                                                                                                    | VEJLEDNING                                                                                                    | HVIS JEG IKKE GØR<br>DET                                                                                                    |  |
|                                       |                                                                                                    | GENERELT                                                                                                    |                                                                                                    |  |
| 1. Tjek/installer<br>statistikprogram | Tjek at du har<br>statistikprogrammet SPSS<br>installeret på den PC, du<br>anvender AstaExtended<br>på.                                                                                                    |                                                                                                    | Du kan ikke udtrække<br>data fra en SPPS-fil<br>med AstaExtended,<br>hvis<br>statistikprogrammet<br>SPSS ikke er installeret<br>på PC'en                                                                                                    |  |
| 2. Ny mappe med<br>kopi af materiale  | Opret en ny mappe på<br>computeren med en kopi<br>af statistikfilerne, der skal<br>afleveres,<br>kontekstdokumenterne,<br>som fremgår af<br>afleveringsbestemmelsen,<br>og de to indeksfiler.<br>Navngiv evt. mappen med<br>afleveringspakkens<br>løbenummer, der fremgår<br>af arkivets<br>afleveringsbestemmelse. | Da forberedelsen af<br>afleveringen involverer<br>ændringer i variablene,<br>justering af formater og<br>konvertering af filer, er det<br>vigtigt at bevare integriteten<br>af de originale filer ved at<br>separere dem fra<br>afleveringsmaterialet.                                                                             | De originale data kan<br>blive overskrevet eller<br>slettet                                                                                                    |  |
|                                       | SPS                                                                                                    | S DATAFILER                                                                                                    |                                                                                                    |  |
| 3. Datafiler                          | Tjek at SPSS filerne har<br>ekstension .sav                                                                                                    | Data skal være i et<br>dataformat, som<br>AstaExtended kan lave udtræk<br>fra. For SPSS-filer skal<br>ekstension <i>.sav</i> anvendes.                                                                                                    | AstaExtended kan kun<br>udtrække data fra<br>formaterne SPSS, SAS<br>og Stata.                                                                                                    |  |
|                                       | Tjek at datafiler er<br>indkodet til UTF-8                                                                                                    | Alle datafiler skal være kodet<br>til UTF-8.<br>Tip: Nederst i venstre side af<br>SPSS-vinduet kan man se<br>"Unicode: ON" eller "Unicode:<br>OFF". Juster indkodningen så<br>Unicode (som i SPSS betyder<br>UTF-8) er "ON".<br>Ydermere skal du undersøge,<br>om dit datasæt viser alle<br>tegnene korrekt specielt æ, ø<br>og å. | Hvis data ikke er<br>indkodet til UTF-8, vil<br>nogle tegn, såsom æ, ø<br>og å ikke blive vist<br>korrekt.<br>Efter aflevering til arkiv<br>vil arkivet også teste<br>afleveringen. Hvis data<br>ikke er indkodet som<br>UTF-8, kan det medføre<br>andre fejl i<br>afleveringen, som kun<br>kan rettes ved at lave |  |

|                            |                                                                                                    |                                                                                                    | 1                                                                                                    |
|----------------------------|----------------------------------------------------------------------------------------------------|----------------------------------------------------------------------------------------------------|----------------------------------------------------------------------------------------------------|
|                            |                                                                                                    | Se vejledning om UTF-8 på<br>Rigsarkivets hjemmeside.                                                                                                    | helt nye udtræk fra de<br>originale statistikfiler.<br>Så spar tid ved at<br>kontrollere det inden<br>udtræk. |
| 4. Variable i<br>datafiler | Tjek at alle variabelnavne<br>overholder regler for<br>navngivning af variable.                                                            | Variabelnavne må ikke være<br>længere end 128 tegn, starte<br>med et tal eller inkludere<br>blanktegn (mellemrum) eller<br>andre tegn end bogstaver og<br>tal.                                                                                                    | AstaExtended vil vise<br>fejl under testningen af<br>afleveringspakken.                                       |
|                            |                                                                                                    | Brug "Variable View"-fanen<br>for at se alle dine<br>variabelnavne, labels og<br>typer, bredde og decimaler.<br>Juster enhver variabel, der<br>ikke følger Rigsarkivets regler<br>om aflevering.                                                                                                    |                                                                                                    |
|                            | Tjek at alle variable har<br>variable labels.                                                                                              | Alle variable skal have<br>variabel labels, der beskriver<br>deres indhold.<br>Brug "Variable View"-fanen<br>og kolonnen "Label" for at<br>sikre, at alle variable har                                                                                                    | AstaExtended vil vise<br>fejl under testningen af<br>afleveringspakken.                                       |
| 5. Variable<br>type/format | Tjek at alle variable har<br>angivet en type/format,<br>som er accepteret af<br>Rigsarkivet og ikke er<br>angivet med "default<br>formats" | Alle variable skal have angivet<br>type og format, som er<br>accepteret af Rigsarkivet og<br>ikke "default formats".<br>Brug "Variable View"- fanen<br>og kolonnen "Type" for at<br>sikre dig, at alle variable har<br>den accepterede type/format                                                                                               | AstaExtended vil vise<br>fejl under testningen af<br>afleveringspakken.                                       |
| 6. Value labels            | Tjek at alle value labels er<br>unikke og specificeret.                                                                                    | Alle værdier i value labels skal<br>være unikke og specificeret.<br>I tilfælde af at nogle værdier<br>ikke er specificeret (fx i en<br>Likert skala hvor kun den<br>første og sidste værdi har<br>specificeret labels), skal dette<br>beskrives i variablens label fx<br>med teksten "Skala anvendt.<br>Ikke alle koder har<br>kodebeskrivelse." | Efter aflevering til arkiv<br>vil arkivet teste, om<br>alle value labels findes.                              |

|                     |                                                                                                    | Variable labels ændres i        |                            |
|---------------------|----------------------------------------------------------------------------------------------------|---------------------------------|----------------------------|
|                     |                                                                                                    | "Variable View"-fanen i         |                            |
|                     |                                                                                                    | kolonnen "Label" i SPSS.        |                            |
| 7. Missing values   | Kontrollér at det kun er                                                                                                    | Manglende værdier må kun        | AstaExtended vil vise      |
|                     | numeriske og kategoriske                                                                                                    | anvendes på numeriske og        | feil under testningen af   |
|                     | variable der har                                                                                                    | kategoriske variable            | afleveringsnakken          |
|                     | manglende koder i                                                                                                    |                                 | uneveringspukken.          |
|                     | "Missing" kolonnen                                                                                                    | Kontakt Bigsarkivets            |                            |
|                     | initial initial initia | datamanager for                 |                            |
|                     |                                                                                                    | forskningsdata byjs du          |                            |
|                     |                                                                                                    | anvender koder for              |                            |
|                     |                                                                                                    | manglende værdier i variable    |                            |
|                     |                                                                                                    | med typerne tekst, tidspunkt    |                            |
|                     |                                                                                                    | eller dato.                     |                            |
|                     | Alle tildelte koder for                                                                                                    | Forståelse af den tildelte kode | AstaExtended vil vise      |
|                     | manglende værdier skal                                                                                                    | for en missing value er vigtig  | feil under testningen af   |
|                     | også tildeles en værdi i                                                                                                    | for at forstå data.             | afleveringspakken.         |
|                     | value labels knyttet til                                                                                                    |                                 |                            |
|                     | den variabel, hvor koden                                                                                                    | Derfor skal alle anvendte       |                            |
|                     | anvendes                                                                                                    | (missing values) age tildeles   |                            |
|                     |                                                                                                    | (missing values) også tildeles  |                            |
|                     |                                                                                                    | til den værighel, hvor keden    |                            |
|                     |                                                                                                    | til den variabel, hvor koden    |                            |
|                     |                                                                                                    | anvendes.                       |                            |
|                     |                                                                                                    | Fx                              |                            |
|                     |                                                                                                    | 9 = Uoplyst                     |                            |
|                     |                                                                                                    | 10 = Irrelevant                 |                            |
|                     |                                                                                                    | 11 = Deltager ikke              |                            |
| 8. Referencer (ved  | Tjek at eventuelle                                                                                                    | Flettevariable angives i        | Manglende                  |
| aflevering af flere | flettevariable har samme                                                                                                    | afleveringspakken for at        | overensstemmelse           |
| datasæt)            | type/format og længde                                                                                                    | beskrive mulig                  | mellem type og længde      |
|                     |                                                                                                    | sammenkobling mellem flere      | i flettevariable kan       |
|                     |                                                                                                    | datasæt.                        | påvirke muligheden for     |
|                     |                                                                                                    |                                 | at sammenkoble de          |
|                     |                                                                                                    | Når der findes flere datasæt i  | afleverede datasæt.        |
|                     |                                                                                                    | en afleveringspakke og          |                            |
|                     |                                                                                                    | referencer mellem disse (en     | Efter aflevering til arkiv |
|                     |                                                                                                    | fletningsnøgle), skal der være  | vil arkivet kontrollere,   |
|                     |                                                                                                    | fuldstændig                     | om denne regel er          |
|                     |                                                                                                    | overensstemmelse mellem         | overholdt. Spar tid ved    |
|                     |                                                                                                    | flettevariablenes type og       | at gøre dette på           |
|                     |                                                                                                    | længde.                         | forhånd.                   |
|                     |                                                                                                    | Tjek at formatet og typen af    |                            |
|                     |                                                                                                    | disse flettevariable er         |                            |
|                     |                                                                                                    | identiske i "Variabel view"-    |                            |
|                     |                                                                                                    | fanen for hver af de            |                            |
|                     |                                                                                                    | afleverede filer.               |                            |

#### B. Stata – forberedelse af statistikfilen før udtræk

| Stata                                 |                                                                                                    |                                                                                                    |                                                                                                    |
|---------------------------------------|----------------------------------------------------------------------------------------------------|----------------------------------------------------------------------------------------------------|----------------------------------------------------------------------------------------------------|
| NR.                                   | OPGAVE                                                                                                    | VEJLEDNING                                                                                                    | HVIS JEG IKKE GØR DET                                                                                                    |
|                                       |                                                                                                    | GENERELT                                                                                                    |                                                                                                    |
| 1. Tjek/installer<br>statistikprogram | Tjek at du har<br>statistikprogrammet Stata<br>installeret på den PC, du<br>anvender AstaExtended<br>på.                                                                                                    |                                                                                                    | Du kan ikke udtrække<br>data fra en Stata-fil med<br>AstaExtended, hvis<br>statistikprogrammet<br>Stata ikke er installeret<br>på PC'en                                                                                                    |
| 2. Ny mappe med<br>kopi af materiale  | Opret en ny mappe på<br>computeren med en kopi<br>af statistikfilerne der skal<br>afleveres,<br>kontekstdokumenterne,<br>som fremgår af<br>afleveringsbestemmelsen,<br>og de to indeksfiler.<br>Navngiv evt. mappen med<br>afleveringspakkens | Da forberedelsen af<br>afleveringen involverer<br>ændringer i variablene,<br>justering af formater og<br>konvertering af filer, er det<br>vigtigt at bevare integriteten<br>af de originale filer ved at<br>separere dem fra<br>afleveringsmaterialet. | De originale data kan<br>blive overskrevet eller<br>slettet                                                                                                    |
|                                       | løbenummer, der fremgår<br>af arkivets<br>afleveringsbestemmelse.                                                                                                    |                                                                                                    |                                                                                                    |
|                                       | STA                                                                                                    | TA DATAFILER                                                                                                    |                                                                                                    |
| 3. Datafiler                          | Tjek at STATA-filerne har<br>ekstension .dta                                                                                                    | Data skal være i et<br>dataformat, som<br>AstaExtended kan lave<br>udtræk fra. For STATA filer<br>skal ekstension . <i>dta</i><br>anvendes.                                                                                                    | AstaExtended kan kun<br>udtrække data fra<br>formaterne SPSS, SAS og<br>Stata.                                                                                                    |
|                                       | Tjek at datafiler er kodet<br>til UTF-8                                                                                                    | <ul> <li>Alle datafiler skal være kodet<br/>til UTF-8.</li> <li>Ydermere skal du undersøge,<br/>om dit datasæt viser alle<br/>tegnene korrekt specielt æ, ø<br/>og å.</li> <li>Se vejledning om UTF-8 på<br/>Rigsarkivets hjemmeside.</li> </ul>       | Hvis data ikke er<br>indkodet til UTF-8, vil<br>nogle tegn, såsom æ, ø<br>og å ikke blive vist<br>korrekt.<br>Efter aflevering til arkiv<br>vil arkivet også teste<br>afleveringen. Hvis data<br>ikke er indkodet som<br>UTF-8 kan det medføre<br>andre fejl i afleveringen,<br>som kun kan rettes ved<br>at lave helt nye udtræk<br>fra de originale<br>statistikfiler. Så spar tid<br>ved at kontrollere det<br>inden udtræk. |

| 4. Variable i  | Tiek at alle variabelnavne   | Variabelnavne må ikke være       | AstaExtended vil vise      |
|----------------|------------------------------|----------------------------------|----------------------------|
| datafiler      | overholder regler for        | længere end 128 tegn, starte     | feil under testningen af   |
|                | navngivning af variable.     | med et tal eller inkludere       | afleveringspakken.         |
|                |                              | blanktegn (mellemrum) eller      | offer a                    |
|                |                              | andre tegn end bogstaver og      |                            |
|                |                              | tal.                             |                            |
|                |                              |                                  |                            |
|                |                              | Brug "Property" vinduet          |                            |
|                |                              | (nederst til højre i             |                            |
|                |                              | hovedvinduet i Stata) for at     |                            |
|                |                              | se dine variable, deres navne,   |                            |
|                |                              | labels og formater. Juster       |                            |
|                |                              | enhver variabel, der ikke        |                            |
|                |                              | overholder regler for            |                            |
|                |                              | navngivning af variable.         |                            |
|                | Tjek at alle variable har    | Alle variable skal have          | AstaExtended vil vise      |
|                | variable labels.             | variabel labels, der beskriver   | fejl under testningen af   |
|                |                              | deres indhold.                   | afleveringspakken.         |
|                |                              | Se nå variablene for at sikro    |                            |
|                |                              | dig at alle variable har         |                            |
|                |                              | variabel labels (beskrivelser)   |                            |
|                |                              | Brug "Variables Manager"         |                            |
|                |                              | under menuen "Data" for at       |                            |
|                |                              | ændre eller tilføje variabel     |                            |
|                |                              | labels.                          |                            |
| 5. Variable    | Tjek at alle variable har    | Alle variable skal have          | AstaExtended vil vise      |
| type/format    | angivet en type/format       | angivet type og format som       | fejl under testningen af   |
|                | som er accepteret af         | er accepteret af Rigsarkivet     | afleveringspakken.         |
|                | Rigsarkivet og ikke er       | og ikke "default formats".       |                            |
|                | angivet med "default         |                                  |                            |
|                | formats"                     | Brug "Properties" vinduet for    |                            |
|                |                              | at sikre dig, at alle variable   |                            |
|                |                              | har de accepterede               |                            |
|                |                              | typer/formater. Hvis ikke,       |                            |
|                |                              | brug "Variables Manager"         |                            |
|                |                              | under menuen "Data" for at       |                            |
| 6 Value labels | Tiek at alle value labels or | Alle værdier i value labels.     | Efter aflevering til arkiv |
|                | unikke og specificeret       | Alle væruler i value labels skal | vil arkivet teste om alle  |
|                | unikke og specificeret.      | vare unicke og specificeret.     | value labels findes        |
|                |                              | I tilfælde af at nogle værdier   |                            |
|                |                              | ikke er specificeret (fx i en    |                            |
|                |                              | Likert skala hvor kun den        |                            |
|                |                              | første og sidste værdi har       |                            |
|                |                              | specificeret labels), skal dette |                            |
|                |                              | beskrives i variablens variable  |                            |
|                |                              | label fx med teksten "Skala      |                            |
|                |                              | anvendt. Ikke alle koder har     |                            |
|                |                              | kodebeskrivelse."                |                            |
|                |                              |                                  |                            |

|                     |                                                     | Variable labels ændres i        |                          |
|---------------------|-----------------------------------------------------|---------------------------------|--------------------------|
|                     |                                                     | "Variables Manager" under       |                          |
|                     |                                                     | menuen 'Data' i Stata.          |                          |
| 7. Missing values   | Kontrollér at det kun er                            | Manglende værdier må kun        | AstaExtended vil vise    |
| _                   | numeriske og kategoriske                            | anvendes på numeriske og        | fejl under testningen af |
|                     | variable, der anvender<br>koder for missing values. | kategoriske variable.           | afleveringspakken.       |
|                     |                                                     | Kontrollér at det kun er        |                          |
|                     |                                                     | numeriske og kategoriske        |                          |
|                     |                                                     | variable, der anvender koder    |                          |
|                     |                                                     | for missing values i "value     |                          |
|                     |                                                     | labels" kolonnen i "Variables   |                          |
|                     |                                                     | Manager" vinduet under          |                          |
|                     |                                                     | menuen "Data" i Stata.          |                          |
|                     |                                                     | Koder for manglende værdier     |                          |
|                     |                                                     | i Stata (specialkoder) skal     |                          |
|                     |                                                     | ligge inden for                 |                          |
|                     |                                                     | udfaldsrummet .az               |                          |
|                     |                                                     | Kontakt Rigsarkivets            |                          |
|                     |                                                     | datamanager for                 |                          |
|                     |                                                     | forskningsdata, hvis du         |                          |
|                     |                                                     | anvender koder for              |                          |
|                     |                                                     | manglende værdier i variable    |                          |
|                     |                                                     | med typerne tekst, tidspunkt    |                          |
|                     | Alle tildelte koder for                             | Energiales of den tildelte      | AstaExtended vil vice    |
|                     | manglende værdier skal                              | kode for en missing value er    | feil under testningen af |
|                     | også tildeles en værdi i                            | vigtig for at forstå data.      | afleveringspakken.       |
|                     | value labels knyttet til                            |                                 |                          |
|                     | den variabel, hvor koden                            | Derfor skal alle anvendte       |                          |
|                     | anvendes                                            | koder for manglende værdier     |                          |
|                     |                                                     | (missing values) også tildeles  |                          |
|                     |                                                     | en værdi i value labels         |                          |
|                     |                                                     | knyttet til den variabel, hvor  |                          |
|                     |                                                     | koden anvendes.                 |                          |
|                     |                                                     | Fx                              |                          |
|                     |                                                     | .u = Uoplyst                    |                          |
|                     |                                                     | .i = Irrelevant                 |                          |
|                     |                                                     | .d = Deltager ikke              |                          |
|                     |                                                     | Du kan tilføje value labels for |                          |
|                     |                                                     | disse koder for missing values  |                          |
|                     |                                                     | i "Variables Manager" i Stata.  |                          |
| 8. Referencer (ved  | Tjek at eventuelle                                  | Flettevariable angives i        | Manglende                |
| aflevering af flere | flettevariable har samme                            | afleveringspakken for at        | overensstemmelse         |
| datasæt)            | type/tormat og længde                               | beskrive mulig                  | mellem type og længde i  |
|                     |                                                     | sammenkobling mellem flere      | nettevariable kan        |
|                     |                                                     | ualdsæl.                        | pavirke muligheden for   |

|  | Når der findes flere datasæt i<br>en afleveringspakke og<br>referencer mellem disse (en<br>fletningsnøgle), skal der være<br>fuldstændig<br>overensstemmelse mellem<br>flettevariablenes type og<br>længde. | at sammenkoble de<br>afleverede datasæt.<br>Efter aflevering til arkiv<br>vil arkivet kontrollere,<br>om denne regel er<br>overholdt. Spar tid ved<br>at gøre dette på<br>forhånd. |
|--|----------------------------------------------------------------------------------------------------|----------------------------------------------------------------------------------------------------|
|  | Tjek at formatet og typen af<br>disse flettevariable er<br>identiske i "Properties"-<br>vinduet i Stata for hver af de<br>afleverede filer.                                                                 |                                                                                                    |

#### C. SAS – forberedelse af statistikfilen før udtræk

| SAS                                   |                                                                                                    |                                                                                                    |                                                                                                    |
|---------------------------------------|----------------------------------------------------------------------------------------------------|----------------------------------------------------------------------------------------------------|----------------------------------------------------------------------------------------------------|
| NR.                                   | OPGAVE                                                                                                    | VEJLEDNING                                                                                                    | HVIS JEG IKKE GØR DET                                                                                                    |
|                                       |                                                                                                    | GENERELT                                                                                                    |                                                                                                    |
| 1. Tjek/installer<br>statistikprogram | Tjek at du har<br>statistikprogrammet SAS<br>installeret på den PC du<br>anvender AstaExtended<br>på.                                                                                                    |                                                                                                    | Du kan ikke udtrække<br>data fra en SAS-fil med<br>AstaExtended, hvis<br>statistikprogrammet<br>SAS ikke er installeret<br>på PC'en                                                          |
| 2. Ny mappe med<br>kopi af materiale  | Opret en ny mappe på<br>computeren med en kopi<br>af statistikfilerne der skal<br>afleveres,<br>kontekstdokumenterne,<br>som fremgår af<br>afleveringsbestemmelsen,<br>og de to indeksfiler.<br>Navngiv evt. mappen med<br>afleveringspakkens<br>løbenummer, der fremgår<br>af arkivets | Da forberedelsen af<br>afleveringen involverer<br>ændringer i variablene,<br>justering af formater og<br>konvertering af filer, er det<br>vigtigt at bevare integriteten<br>af de originale filer ved at<br>separere dem fra<br>afleveringsmaterialet.                                                                                                    | De originale data kan<br>blive overskrevet eller<br>slettet                                                                                                    |
|                                       | afleveringsbestemmelse.                                                                                                    |                                                                                                    |                                                                                                    |
| -                                     | SA                                                                                                    | S DATAFILER                                                                                                    |                                                                                                    |
| 3. Datafiler                          | Tjek at SAS filerne har<br>extension <i>.sas7bdat</i>                                                                                                    | Data skal være i et<br>dataformat, som<br>AstaExtended kan lave udtræk<br>fra.<br>For SAS filer skal ekstension<br>.sas7bdat anvendes til<br>datafilen og katalogfilen<br>(formatfilen) skal have<br>extension .sas7bcat<br>Bemærk at både datafilen og<br>katalogfilen skal have præcis<br>samme navn, før udtræk af<br>formater fra katalogfilen med<br>AstaExtended er mulig. | AstaExtended kan kun<br>udtrække data fra<br>formaterne SPSS, SAS<br>og Stata.                                                                                                    |
|                                       | Datafiler er kodet til UTF-<br>8                                                                                                    | Alle datafiler skal være kodet<br>til UTF-8.<br>Ydermere skal du undersøge<br>om dit datasæt viser alle<br>tegnene korrekt specielt æ, ø<br>og å også.                                                                                                    | Hvis data ikke er<br>indkodet til UTF-8, vil<br>nogle tegn såsom æ, ø<br>og å ikke blive vist<br>korrekt.<br>Efter aflevering til arkiv<br>vil arkivet også teste<br>afleveringen. Hvis data |

|                            |                                                                                                    | Se vejledning om UTF-8 på<br>Rigsarkivets hjemmeside.                                                                                                    | ikke er indkodet som<br>UTF-8 kan det medføre<br>andre fejl i afleveringen,                                           |
|----------------------------|----------------------------------------------------------------------------------------------------|----------------------------------------------------------------------------------------------------|----------------------------------------------------------------------------------------------------|
|                            |                                                                                                    |                                                                                                    | at lave helt nye udtræk<br>fra de originale<br>statistikfiler. Så spar tid<br>ved at kontrollere det<br>inden udtræk. |
| 4. Variable i<br>datafiler | Tjek at alle variabelnavne<br>overholder regler for<br>navngivning af variable.                                                             | Brug 'Proc Contents' i SAS for<br>at se alle dine variable, deres<br>navne, labels og formater.<br>Juster enhver variabel, der<br>ikke overholder regler for<br>navngivning af variable.                              | AstaExtended vil vise<br>fejl under testningen af<br>afleveringspakken.                                               |
|                            | Tjek at alle variable har<br>variable labels.                                                                                               | Alle variable skal have<br>variabel labels, der beskriver<br>deres indhold.                                                                                                    | AstaExtended vil vise<br>fejl under testningen af<br>afleveringspakken.                                               |
|                            |                                                                                                    | Brug 'Proc Contents' i SAS til<br>at kontrollere at alle variable<br>har labels. Hvis en variabel<br>mangler et "Label Statement"<br>kan du tilføje dette med<br>denne syntaks:                                       |                                                                                                    |
|                            |                                                                                                    | 'LABEL variable =<br>"label" ;'                                                                                                    |                                                                                                    |
|                            |                                                                                                    | <pre>Fx 'LABEL koen = "Respondentens køn" alder = "Respondentens alder";'</pre>                                                                                                    |                                                                                                    |
| 5. Variable<br>type/format | Tjek at alle variable har<br>angivet en type/format,<br>som er accepteret af<br>Rigsarkivet, og ikke er<br>angivet med "default<br>formats" | Alle variable skal have angivet<br>type og format, som er<br>accepteret af Rigsarkivet og<br>ikke "default formats".<br>Denne del er særligt vigtig for                                                               | AstaExtended vil vise<br>fejl under testningen af<br>afleveringspakken.                                               |
|                            |                                                                                                    | SAS-brugere, da standarden<br>for SAS er, at datasæt ikke har<br>tildelt formater. Derfor<br>anvendes typisk standard<br>indstillingen (default<br>formatet), med mindre<br>brugeren eksplicit har angivet<br>format. |                                                                                                    |
|                            |                                                                                                    | For at tjekke formaterne kør<br>en 'Proc Contents' i SAS og<br>kontrollér at outputformatet i                                                                                                    |                                                                                                    |

|                                                                     |                                                         | kolonnen "Format" ikke er<br>tom. Kolonnen skal enten vise<br>formater fra et formatkatalog<br>(via 'Proc Format'<br>proceduren) eller et format<br>angivet af dig via et 'Format<br>statement', som dette:                                                                    |                                                                                            |
|---------------------------------------------------------------------|---------------------------------------------------------|----------------------------------------------------------------------------------------------------|--------------------------------------------------------------------------------------------|
|                                                                     |                                                         | <pre></pre>                                                                                                    |                                                                                            |
|                                                                     |                                                         | Fx<br>'FORMAT koen koen.<br>alder f3.;'                                                                                                    |                                                                                            |
| 6. Value labels<br>(kun for SAS-<br>afleveringer med<br>katalogfil) | Tjek at alle value labels er<br>unikke og specificeret. | Alle værdier i value labels skal<br>være unikke og specificeret.<br>I tilfælde af at nogle værdier                                                                                                    | Efter aflevering til arkiv<br>vil arkivets tester teste<br>om alle value labels<br>findes. |
|                                                                     |                                                         | ikke er specificeret (fx i en<br>Likert skala hvor kun den<br>første og sidste værdi har<br>specificeret labels), skal dette                                                                                                    |                                                                                            |
|                                                                     |                                                         | beskrives i variablens variable<br>label fx med teksten "Skala<br>anvendt. Ikke alle koder har<br>kodebeskrivelse."                                                                                                    |                                                                                            |
|                                                                     |                                                         | Kør nedenstående syntaks for<br>at tjekke, om alle værdier har<br>fået angivet value labels i<br>datasættet og kontrollér, at<br>alle niveauer og missing<br>values er specificeret i value<br>labels. Hvis dette ikke er<br>tilfældet, tilføjes de<br>manglende value labels. |                                                                                            |
|                                                                     |                                                         | <pre>'Proc format library=xxx.yyy select x:;'</pre>                                                                                                    |                                                                                            |
|                                                                     |                                                         | <pre>Fx: Hvis du vil se formatet for<br/>variablen "alder" i katalogfilen<br/>"Formats" i biblioteket<br/>"MyLib" skrives:<br/>'Proc format<br/>library=MyLib.Formats<br/>select alder:;'</pre>                                                                                |                                                                                            |
|                                                                     |                                                         | Fx: Hvis du vil se formater på<br>alle variable i katalogfilen                                                                                                    |                                                                                            |

|                   |                           | "Formats" i hiblioteket         |                          |
|-------------------|---------------------------|---------------------------------|--------------------------|
|                   |                           | "Nulib" kee du durives          |                          |
|                   |                           | iviyilb kan du skrive:          |                          |
|                   |                           | Proc format                     |                          |
|                   |                           | library=MyLib.Formats           |                          |
|                   |                           | select a-z:;'                   |                          |
| 7. Missing values | Kontrollér at det kun er  | Manglende værdier må kun        | AstaExtended vil vise    |
|                   | numeriske og kategoriske  | anvendes på numeriske og        | fejl under testningen af |
|                   | variable. der anvender    | kategoriske variable.           | afleveringspakken.       |
|                   | koder for missing values  | 6                               | 51                       |
|                   | Roder for missing values. | Kontrollér at dat kun ar        |                          |
|                   |                           | Kontroller at det kun er        |                          |
|                   |                           | numeriske og kategoriske        |                          |
|                   |                           | variable, der anvender koder    |                          |
|                   |                           | for missing values i "value     |                          |
|                   |                           | labels" ved at køre en Proc     |                          |
|                   |                           | format syntaks:                 |                          |
|                   |                           | Tormat syntaxs.                 |                          |
|                   |                           |                                 |                          |
|                   |                           | Proc format                     |                          |
|                   |                           |                                 |                          |
|                   |                           | select x:; Se eksempler         |                          |
|                   |                           | under punkt 6.                  |                          |
|                   |                           |                                 |                          |
|                   |                           | Koder for manglende værdier     |                          |
|                   |                           | i SAS (specialkoder) skal ligge |                          |
|                   |                           | inden for udfaldsrummet A-7.    |                          |
|                   |                           |                                 |                          |
|                   |                           | Kontakt Rigsarkivets            |                          |
|                   |                           | datamanagar for                 |                          |
|                   |                           |                                 |                          |
|                   |                           | forskningsdata, nvis du         |                          |
|                   |                           | anvender koder for              |                          |
|                   |                           | manglende værdier i variable    |                          |
|                   |                           | med typerne tekst, tidspunkt    |                          |
|                   |                           | eller dato.                     |                          |
|                   | Alle tildelte koder for   | Forståelse af den tildelte kode | AstaExtended vil vise    |
|                   | manglende værdier skal    | for en missing value er vigtig  | feil under testningen af |
|                   | orså tildolos on værdi i  | for at forstå data              | aflovoringsnakkon        |
|                   |                           |                                 | aneveringspakken.        |
|                   |                           | Deufen else la Usa a la         |                          |
|                   | den variabel, hvor koden  | Derfor skal alle anvendte       |                          |
|                   | anvendes.                 | koder for manglende værdier     |                          |
|                   |                           | (missing values) også tildeles  |                          |
|                   |                           | en værdi i value labels knyttet |                          |
|                   |                           | til den variabel, hvor koden    |                          |
|                   |                           | anvendes.                       |                          |
|                   |                           |                                 |                          |
|                   |                           | Fx                              |                          |
|                   |                           | II = Llonlyst                   |                          |
|                   |                           | L = Irrolovant                  |                          |
|                   |                           |                                 |                          |
|                   |                           | D = Deitager ikke               |                          |
|                   |                           | Du kan tilføje value labels for |                          |
|                   |                           | disse koder for missing values  |                          |
|                   |                           | via en 'Proc Format'            |                          |
|                   |                           | procedure i SAS                 |                          |
|                   | 1                         | procedure i SAS.                |                          |

| 8. Referencer      | Tjek at eventuelle       | Flettevariable angives i       | Manglende                  |
|--------------------|--------------------------|--------------------------------|----------------------------|
| (ved aflevering af | flettevariable har samme | afleveringspakken for at       | overensstemmelse           |
| flere datasæt)     | type/format og længde    | beskrive mulig                 | mellem type og længde      |
|                    |                          | sammenkobling mellem flere     | i flettevariable kan       |
|                    |                          | datasæt.                       | påvirke muligheden for     |
|                    |                          |                                | at sammenkoble de          |
|                    |                          | Når der findes flere datasæt i | afleverede datasæt.        |
|                    |                          | en afleveringspakke og         |                            |
|                    |                          | referencer mellem disse (en    | Efter aflevering til arkiv |
|                    |                          | fletningsnøgle), skal der være | vil arkivet kontrollere.   |
|                    |                          | fuldstændig                    | om denne regel er          |
|                    |                          | overensstemmelse mellem        | overholdt Spartid ved      |
|                    |                          | flettevariablenes type og      | at gøre dette nå           |
|                    |                          |                                | forhånd                    |
|                    |                          | langue.                        | Tornana.                   |
|                    |                          | Tiek at formatet og typen af   |                            |
|                    |                          | disse flettevariable er        |                            |
|                    |                          | identiske For at tiekke        |                            |
|                    |                          | formaterne kør en 'Proc        |                            |
|                    |                          | Contents' i SAS og kontrollår  |                            |
|                    |                          | type of outputformatot i       |                            |
|                    |                          | kolonnon "Format" og           |                            |
|                    |                          | kolonnen Format og             |                            |
|                    |                          | i ængden i kolonne "Len".      |                            |